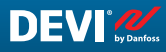

EN

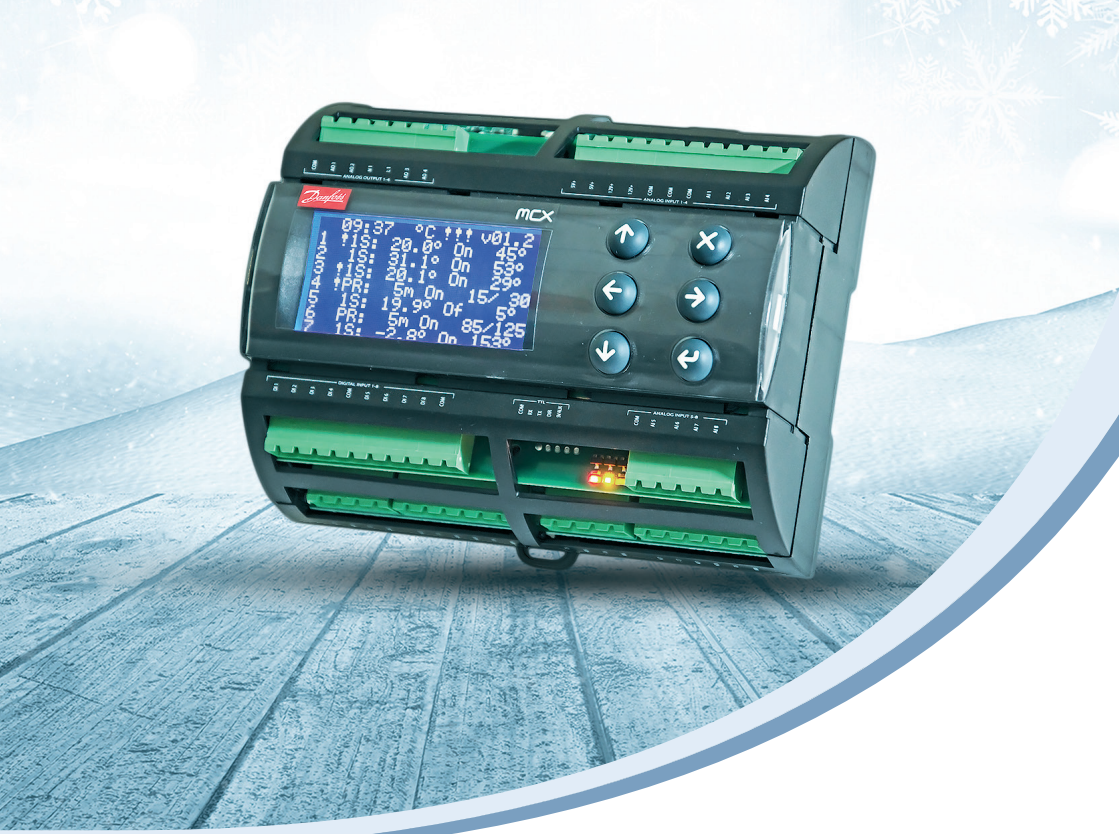

# Installation and User Guide

# DEVIreg<sup>™</sup> Multi

7 channel DIN-rail programmable controller

Intelligent solutions with lasting effect

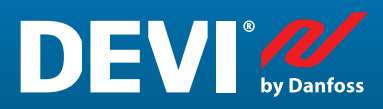

Visit devi.com

# **Table of content**

| 1  | Introduction          |                                                                 |      |  |  |  |  |  |  |
|----|-----------------------|-----------------------------------------------------------------|------|--|--|--|--|--|--|
| 2  | Safety Instructions   |                                                                 |      |  |  |  |  |  |  |
| 3  | Mounting Instructions |                                                                 |      |  |  |  |  |  |  |
| 4  | User Manual           |                                                                 |      |  |  |  |  |  |  |
|    | 4.1                   | Control modes overview                                          | 6    |  |  |  |  |  |  |
|    | 4.2                   | Terms and abbreviations                                         | 7    |  |  |  |  |  |  |
|    | 4.3                   | General use                                                     | . 10 |  |  |  |  |  |  |
|    | 4.4                   | Control modes, special functions, special statuses and settings | . 15 |  |  |  |  |  |  |
|    | 4.4.1                 | Active and Not Active Channel status                            | . 15 |  |  |  |  |  |  |
|    | 4.4.2                 | Relay status RO/RC – special setting for status 'Heating On'    | . 17 |  |  |  |  |  |  |
|    | 4.4.3                 | 1S or Single Sensor mode and Sensor Type set up                 | . 17 |  |  |  |  |  |  |
|    | 4.4.3.1               | 1S mode                                                         | . 17 |  |  |  |  |  |  |
|    | 4.4.3.2               | Sensor Type set up                                              | . 20 |  |  |  |  |  |  |
|    | 4.4.4                 | PR or Power Regulation mode                                     | . 21 |  |  |  |  |  |  |
|    | 4.4.5                 | MOn and MOf – Manually heating On and Manually heating Of mode  | . 23 |  |  |  |  |  |  |
|    | 4.4.6                 | CableOK? – special channel function                             | . 24 |  |  |  |  |  |  |
|    | 4.4.7                 | Channel ON/OFF – special function                               | . 26 |  |  |  |  |  |  |
|    | 4.4.8                 | Device ON/OFF – special function and switch                     | . 27 |  |  |  |  |  |  |
|    | 4.4.9                 | Relay Test 5/30– special function                               | . 29 |  |  |  |  |  |  |
|    | 4.4.10                | Alarms, alarm data and alarm relay                              | . 29 |  |  |  |  |  |  |
|    | 4.4.11                | Relay Counters view and reset                                   | . 31 |  |  |  |  |  |  |
|    | 4.4.12                | Language setting                                                | . 32 |  |  |  |  |  |  |
|    | 4.4.13                | Date and Time settings                                          | . 32 |  |  |  |  |  |  |
|    | 4.4.14                | BMS settings                                                    | . 32 |  |  |  |  |  |  |
| 5  | Connec                | tion diagram                                                    | . 33 |  |  |  |  |  |  |
| 6  | Technic               | cal Specifications                                              | . 34 |  |  |  |  |  |  |
|    | 6.1                   | Technical data                                                  | . 34 |  |  |  |  |  |  |
|    | 6.2                   | Dimensions                                                      | . 35 |  |  |  |  |  |  |
| 7  | Dispos                | al Instruction                                                  | . 36 |  |  |  |  |  |  |
| Ар | pendix                | A. BMS and RS-485 interface                                     | . 37 |  |  |  |  |  |  |
|    | A1. Con               | nmunication settings                                            | . 37 |  |  |  |  |  |  |
|    | A2. RS-4              | 485 specifications                                              | . 37 |  |  |  |  |  |  |
|    | A3. Mo                | dbus parameters and variables                                   | . 37 |  |  |  |  |  |  |
| Wa | arranty .             |                                                                 | . 46 |  |  |  |  |  |  |

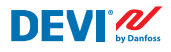

# **1** Introduction

**DEVIreg™ Multi** is 7 channel electronic programmable controller to be installed on DIN-rail and supposed to be used for controlling electrical heating and cooling systems. Every channel can be individually set up with three control modes –temperature sensor, time proportional power regulation without sensor and manually on/off with time period.

Universal analog channels' inputs can be selected via software between 8 types of temperature sensors including NTC 15 kOhm at 25 °C. Controller has graphic LCD display, Modbus RS-485 opto-insulated serial interface and 110/230 V AC power supply.

**DEVIreg™ Multi** has 8 control relays – 2 sets of max. 10 A and 6 sets of max. 6 A; and among them 4 sets NO and 4 sets NC/NO contacts. Relay control functions can be set up for heating or cooling systems. Additionally, relay contacts are not connected to a voltage source inside the controller, and can be used for control systems with any voltage up to 250 V AC.

In addition to 3 control modes, **DEVIreg™ Multi** has some special functions which can be programmed for every channel: relay status – opened or closed for '**Heating On**' mode, channel activation or deactivation, sensor failure alarm, min. and max. temperature alarms, cable failure monitoring, relay test, channel on/off, relay cycles' calculator, etc.

Hardware of **DEVIreg<sup>™</sup> Multi** is based on the Danfoss controller type MCX08M2, art. no. 080G0307, but is customized with special software.

The product complies with the EN/IEC Standard "Automatic electrical controls for house-hold and similar use":

- EN/IEC 60730-1 (general)
- EN/IEC 60730-2-9 (thermostat)

More information on this product can also be found at: devi.com

NB: All relevant abbreviations and words in bold are terms used in **DEVIreg™ Multi** screen texts with exact the same spelling.

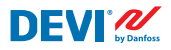

# 2 Safety Instructions

Make sure the mains supply to the controller is turned off before installation.

Please also note the following:

- The installation of the controller must be done by an authorized and qualified installer according to local regulations.
- The controller must be connected to a power supply via an all-pole disconnection switch.
- Always connect the controller to continuous power supply.
- Do not expose the controller to moisture, water, dust and excessive heat.

**IMPORTANT:** When the controller is used for controlling a floor heating element/cable in connection with a wooden floor or similar material, always use a floor sensor and never set the maximum floor temperature to more than 35°C.

**Note:** Product is designed for Over Voltage Category II. When used in fixed installation, installation must be equipped with transient protection.

# **3** Mounting Instructions

Please observe the following placement guidelines:

Install the thermostat in an electric cabinet with DIN rail attachment or a separate DIN attachment according to local regulation on IP classes.

Do not place the thermostat in a way that it will be exposed to direct sunlight.

#### Follow the steps below to mount the thermostat:

- 1. Click the thermostat on the DIN rail attachment.
- 2. Connect the thermostat according to the connection diagram and chosen system mode(-s)
- 3. The screen of the heating cable must be connected to the earth conductor of the power supply cable by using a separate connector.
- 4. Turn on the power supply.

**Note:** Always install the floor sensor in a conduit in the floor construction or similar. The bending radius of the conduit must be min. 50 mm.

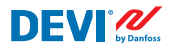

# 4 User Manual

#### 4.1 Control modes overview

The **DEVIreg<sup>™</sup> Multi** is 7 channels controller and every channel can be individually set up with one from three control modes:

- 1. Single sensor control with temperature sensor '1 Sensor' mode or '1S'.
- 2. Time proportional power regulation 'Power Regulation' mode or 'PR'.
- 3. Manually On/Off control with time period 'MOn'/'MOf' mode.

#### **1S mode or Single sensor control**

**1S** mode is control with temperature sensor and adjustable hysteresis. **1S** control typically can be used for Pipe heating, Ground Ice & Snow melting, Cold rooms' protection, Comfort Floor heating, Total heating and other applications with temperature control. This control mode is similar to well-known DEVIreg<sup>™</sup> 316 thermostat.

Universal analog channel's inputs (AI) can be selected via software between 8 types of temperature sensors including NTC 15 kOhm at 25°C.

This mode can be set up with special function to control Alarm min. and max. temperatures. Additionally, it can be set up with so called **Cable OK?** function which uses channel digital input (DI) with connected Current Monitoring Relay (CMR) to control availability of electricity passing through a heating cable or similar.

#### PR mode or Power Regulation control

**PR** mode is time proportional power regulation with a simple duty cycle generator. Time for status '**Heating On**' during the chosen mode cycle can be set up by installer. **PR** control typically can be used where one wants to dissipate a subjective amount of power.

This mode is also not connected to a temperature sensor and is therefore very suitable for installation where it is impossible to install temperature sensor. This control mode is similar to well-known DEVIreg<sup>™</sup> 527 controller.

This mode can be set up with so called **Cable OK?** function which uses channel digital input (DI) with connected Current Monitoring Relay (CMR) to control power consumption or similar.

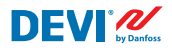

#### Manually On/Of mode

**Manually On/Of** mode (on the screen – **MOn** or **MOf**) is control with setting time period during which relay status '**Heating On**' or '**Heating Of**' will operate.

NB: This mode can be used only on the base of **1S** or **PR** modes and upon its completion controller returns to the same mode from which it started.

#### 4.2 Terms and abbreviations

NB: Terms and abbreviations in the bold are special DEVIreg<sup>™</sup> Multi words used for screen texts, menu lines, etc.

#### **Special terms and abbreviations**

| Term in<br>English       | Explanation                                                                                                    |  |  |  |  |  |
|--------------------------|----------------------------------------------------------------------------------------------------|--|--|--|--|--|
| #1, #2,, #7              | Channel number from 1 to 7.                                                                                                    |  |  |  |  |  |
| 15                       | <b>Single Sensor</b> or ' <b>1 Sensor</b> ' control mode.<br>The mode with temperature sensor and adjustable hysteresis.                                                                                                    |  |  |  |  |  |
| PR                       | <b>Power Regulation</b> control mode.<br>The time proportional power regulation with a simple duty cycle generator with time set when heating is turned on during the chosen period/cycle time.                                                                                                    |  |  |  |  |  |
| MOn<br>MOf               | Manually On/Of control mode.<br>The mode with relay setting either for state 'Heating On' or 'Heating Of' and time setting<br>during which this mode will be performed.                                                                                                    |  |  |  |  |  |
| Heating On<br>Heating Of | The state when control algorithm decides to start heating or to stop heating.                                                                                                    |  |  |  |  |  |
| On<br>Of                 | Special abbreviation used for state 'Heating On' or 'Heating Of'.<br>It's a logical state not corresponding to relay status with closed or opened contacts. When con-<br>trol algorithm activates heating, it appears on the screen as <b>On</b> . For this case relay contacts can<br>be either with an opened circuit state or with a closed-circuit condition which are determined<br>by the setting <b>Relay status RO/RC</b> – Relay Opened ( <b>RO</b> ) or Relay Closed ( <b>RC</b> ).<br><i>NB: These abbreviations</i> – <b>On</b> or <b>Of</b> – should be used with 1 <sup>st</sup> capital and 2 <sup>nd</sup> small letters, and<br>contain 2 letters only. |  |  |  |  |  |
| RO<br>RC                 | Relay status <b>RO/RC</b> for state <b>Heating On</b> – Relay Opened ( <b>RO</b> ) or Relay Closed ( <b>RC</b> ).<br>For the heating mode on, the corresponding state of the relay contacts can be selected –<br>open or closed. This relay status allows to implement both heating and cooling control, as<br>well as electric and water heating systems.                                                                                                    |  |  |  |  |  |

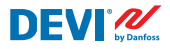

| Term in<br>English | Explanation                                                                                                    |
|--------------------|----------------------------------------------------------------------------------------------------|
| ON<br>OFF          | Used for setting Channels or Device with status <b>ON</b> or <b>OFF</b> .<br>When Channel or Device is set up with <b>OFF</b> – it means that the appropriate control algo-<br>rithm(-s) is stopped. It is similar to power supply off, but device/channels are still powered,<br>and display shows some data and settings.<br>When the Channel is <b>OFF</b> – symbol hash – '#" appears in the Channel's line on the Main Screen.<br>When the Device is <b>OFF</b> – one or two symbols hash – '#' or '##', appear on the top-left position<br>of a Main Screen.<br><i>NB: The abbreviations <b>ON</b> and <b>OFF</b> should to be used with capital letters only. It emphasizes the<br/>difference in relation to abbreviations <b>On</b> and <b>Of</b> used for Heating status.</i> |
| #                  | The symbol "Hash sign" indicates when <b>Channel</b> is <b>OFF</b> or <b>Device</b> is <b>OFF</b> . This status can be set up via <b>Main Menu</b> .                                                                                                    |
| ##                 | These 2 hash symbols appear when <b>Device</b> is <b>OFF</b> . This status can be set up by 'mechanical' switch on input <b>DI8</b> when contacts are closed.                                                                                                    |
| En<br>Dis          | <b>En</b> means Enabled and <b>Dis</b> – Disabled, are used to allow of forbid some special functions or statuses.                                                                                                    |
| Active             | Possible status for every <b>Channel</b> . When <b>Active = Yes</b> – Channel's algorithm works according to the settings and data is displayed on the screen(-s). When it's not Active or <b>Active = No</b> – Channel does not work at all and "empty" line appears on the <b>Main Screen</b> .                                                                                                    |
| Yes<br>No          | Status of some settings. For example, Channel can be <b>Active</b> or not <b>Active</b> – it means <b>Yes</b> or <b>No</b> respectively for settings <b>Activate #1-7</b> .                                                                                                    |
| CableOK?           | Special abbreviation used for function checking the proper functioning of the heating cable by con-<br>dition on digital inputs <b>DI1-DI7</b> . For this purpose, additional device can be recommended – Current<br>Monitoring Relay (CMR) or so on. For <b>OK</b> and not <b>OK</b> are used terms <b>Yes</b> and <b>No</b> respectively.                                                                                                    |
| !                  | This symbol appears in Alarm conditions with some Channel(-s).                                                                                                    |
| !!!                | These 3 symbols appear in Alarm conditions with Device by any reason.                                                                                                    |
| Main Screen        | The <b>Main Screen</b> displays the main data of controller and the status of all <b>Channels</b> at the same time. This screen is constantly visible on the display during everyday work.                                                                                                    |
| AI1-AI8            | Analog inputs, used for connection of temperature sensors.                                                                                                    |
| DI1-DI8            | Digital inputs, voltage free contacts. <b>DI1-DI7</b> are used for connection of special devices for function <b>Cable OK?</b> , DI8 is used for connection of 'mechanical' switcher for <b>Device ON/OFF</b> function.                                                                                                    |
| DO1-DO8            | Digital outputs connected to relay contacts. DO1-DO7 are used for loads, DO8 – for Alarm.                                                                                                    |

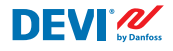

#### **Common terms and abbreviations**

| Term   | Explanation                                                                                                    |
|--------|----------------------------------------------------------------------------------------------------|
| Sensor | In this content, always a temperature sensor – NTC, PT1000, etc                                                                                                    |
| NTC    | NTC temperature sensor. NTC stands for "Negative Temperature Coefficient". NTC sensor is resistor with a negative temperature coefficient, which means that the resistance decreases with increasing temperature.                                                                                                    |
| PT1000 | Temperature sensor. PT refers to that the sensor is made from Platinum (Pt). 1000 refers to that at 0°C sensor has a resistance of 1000 Ohms ( $\Omega$ ). Sensor has Positive Temperature Coefficient (PTC).                                                                                                    |
| RTC    | Real Time Clock                                                                                                    |
| BMS    | A building management system (BMS), is a computer-based control system installed in build-<br>ings that controls and monitors the building's mechanical and electrical equipment such as<br>ventilation, lighting, power systems, fire systems, and security systems.                                                         |
| RS-485 | RS-485 or RS485, also known as TIA-485(-A) or EIA-485, is a standard defining the electrical characteristics of drivers and receivers for use in serial communications systems.                                                                                                    |
| RCD    | Residual-current device                                                                                                    |
| CMR    | Current Monitoring Relay                                                                                                    |
| NO     | Normally Open relay. Has an initial opened circuit state when no current is applied to its coil so basically the internal switch disconnects the power to the load in the inactive state.                                                                                                    |
| NC     | Normally Close relay. Has an initial closed-circuit state when no current is applied to its inter-<br>nal coil therefore the internal switch connects the power to the load. When voltage is applied<br>to the coil of the NC relay the internal switch goes to the open position and disconnects the<br>power from the load. |
| МСХ    | Danfoss Programmable Controller. <b>DEVIreg™ Multi</b> is based on MCX08M2 controller                                                                                                    |

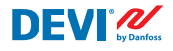

#### 4.3 General use

The **DEVIreg™ Multi** is operated via 4 buttons out of 6. Display with an alpha numeric style with information in various languages.

#### **Buttons**

The functions of the 4 operated buttons are:

| Up, Down |   | Next menu entry / next line / next setting parameter / shows additional screens |
|----------|---|---------------------------------------------------------------------------------|
| Escape   | × | Escape to upper level of menu / show <b>Alarm</b> screen                        |
| Enter    | e | Confirm / select / go to the <b>Main menu</b>                                   |

Besides the normal function of the buttons, some special combinations are important to the user:

- For quick changing of any values, e.g. temperature hold button Up or Down.
- Return to Main Screen press several times Escape or do not press any button during some minutes.

#### **Display**

The **DEVIreg<sup>™</sup> Multi** can simultaneously control up to 7 different systems with 3 different control modes. These 7 systems are referred as **Channel #1**, **Channel #2**, ... and **Channel #7**.

The **DEVIreg™ Multi** provides the user with an opportunity to view the current status of the all systems / channals. This status can be shown in different ways.

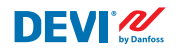

#### Main Screen view (default)

The **Main Screen** is the main window appearing when the controller is powered. This screen displays the main data of controller and the status of all **Channels** at the same time. The main controller's data is visible on the 1<sup>st</sup> display line and the **Channel #1 – #7** data are visible on the lines from 2 to 8.

This view gives the user an example of all Channels on one screen.

#### Main sub-screens view

These screens give to user quick and more detailed information about settings and status of each **Channel**.

Just press button **Down** on the **Main Screen** of controller and **Channel data #1** will appear, press **Down** again – and you'll see **Channel data #2**, and so on.

To exit from Main sub-screens view and return to the **Main Screen** – press **Escape** 2 times.

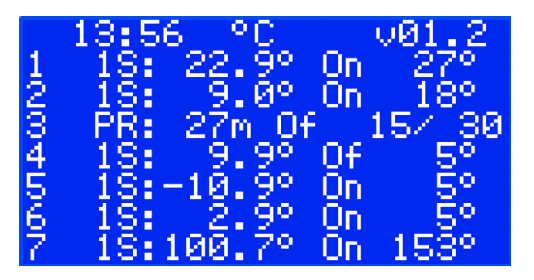

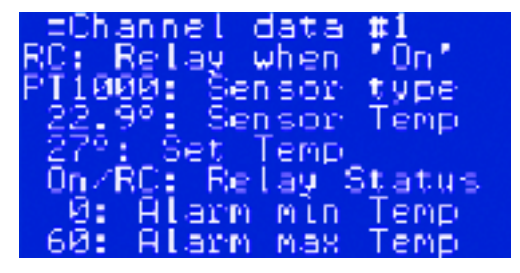

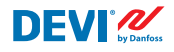

#### **Relay On cycles view**

By pressing button **Up** in the **Main Screen** of controller, it gives information about how many times relays were switched to status **Heating On**. This screen is named **Relay On cycles.** 

| .=Relay    | On l | oyoles_ |
|------------|------|---------|
| 1:         |      | 3       |
| 2:         |      | 512     |
| Ş:         |      | 552     |
| 4:         |      | 370     |
| 5:         |      | 468     |
| <u>6</u> : |      | 657     |
| 7:         |      | 522     |

#### **Alarms view**

By pressing **Escape** button from **Main Screen** – screen(-s) with **Alarm** appears. If more than **1 Alarm** is happened – use navigation by going **Up/Down**. Pressing **Escape** button again leads from **Alarm** to **Main Screen**.

| Sensor | #1 | error  |  |
|--------|----|--------|--|
| EØ1    |    | ACTIVE |  |

#### Menu system

By pressing **Enter** from the **Main Screen**-screen with **Main Menu** appears.

The menu system is navigated from Main Screen by the following sequence: EN: Enter – Down/Up – Enter – Down/ Up – Enter – ....

Pressing **Escape** button mostly leads to a transition to upper level.

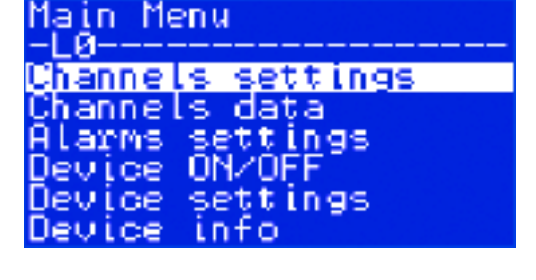

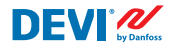

By scrolling the **Down** button you'll get to the bottom part of **Main Menu**.

Main Menu -LØ-----Alarms settings Device ON/OFF Device settings Device info Language Login

Menu windows above display the root directory of the menu tree or so-called Main Menu.

Activating any line by **Enter** button leads to a transition to a lower level of menu, opening a list of settings, parameters, special functions or so on. For example:

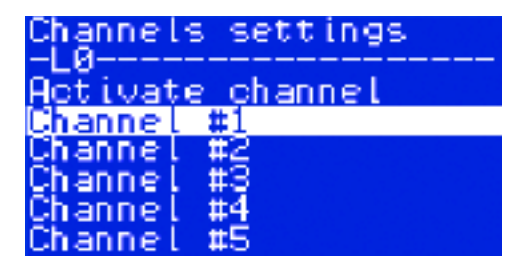

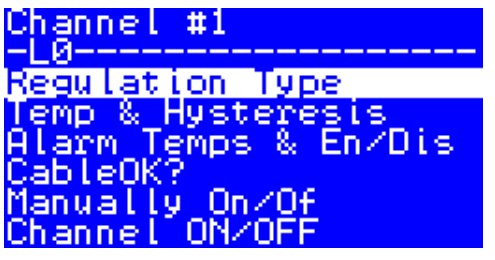

#### **Main Screen view – explanation**

The screen below is visible close to the maximum different information which can be presented on display.

The following Main Screen texts, abbreviations, icons have a special meaning:

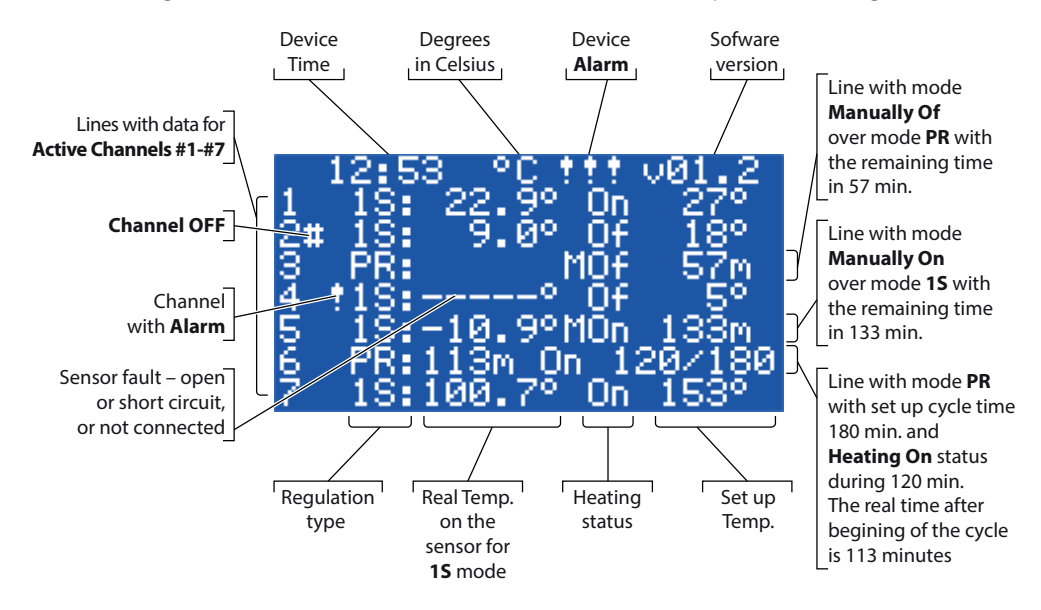

## 4.4 Control modes, special functions, special statuses and settings

Each of 7 **Channels** has possibility to be individually set up with one of three control modes – **1S** (1 Sensor), **PR** (Power Regulation) and **MOn/MOf** (**Manually On/Of**).

The controller configurations for these 3 modes are the following:

- 1. Single sensor control with temperature sensor or **1S**: one temperature sensor input, one relay output;
- 2. Power regulation control or time proportional power regulation or **PR**: no sensor input, one relay output;
- 3. Heating control **Manually On** and **Manually Off** with setting time period or **MOn** and **MOf**: no sensor input, one relay output;

Together with any control mode could be set up or enabled/disabled some special functions and statuses: "**Relay status RO/RC**", "**CableOK?**", "**Relay test 5/30**", "**Channel ON/OFF**" and "**Device ON/OFF**". Special functions and statuses are specified in chapters below.

Additionally, any **Channel** can be set up with status 'not **Active**' or **Active = No**. It means **Channel** does not work at all and "empty" line appears on the **Main Screen**.

## 4.4.1 Active and Not Active Channel status

Not **Active** status can be used for applications there is no need to use full channel set of 7. And view/line for the **Channel** which is not used is simply deleted from the screen.

By the way, standard factory setting for **DEVIreg™ Multi** supposes 1 active **Channel #2**. The **Main Screen** with the only one Active **Channel #2** is as on the picture below:

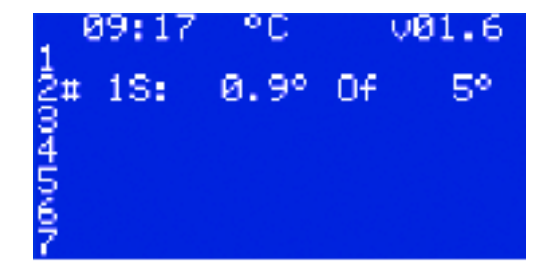

DFVI″

Activation or deactivation can be done by the following menu sequence:

- EN: Main Screen Enter to Main Menu Channels settings Activate channels Activate #X<sup>1)</sup> – { Enter – Up/Down (YES/NO) – Enter }<sup>2)</sup>
- <sup>1)</sup> here and further **#X** means any Channel number in diapason from **#1** to **#7**.
- <sup>2)</sup> here and further brackets indicate more detailed sequence.

Example of the base screens for the sequence above:

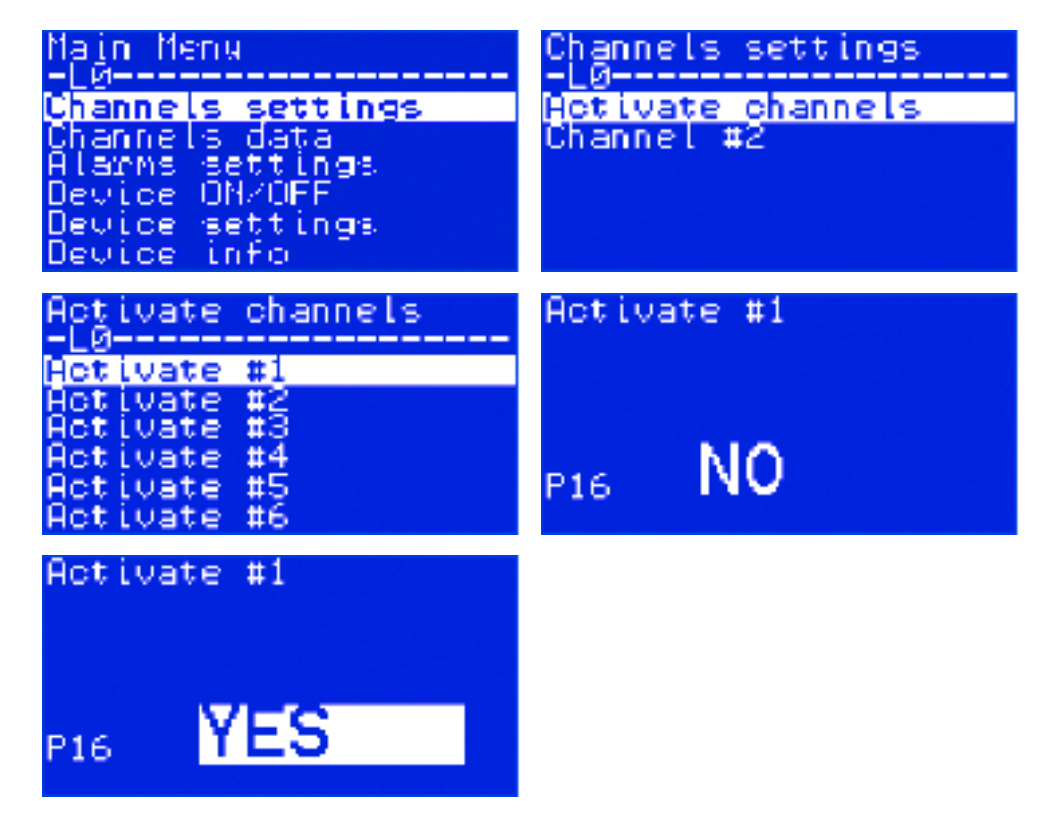

**DEVI** 

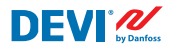

### 4.4.2 Relay status RO/RC – special setting for status 'Heating On'

**Heating On** is a logical status for systems with temperature sensor. It means that real sensor temperature is below set up level and controller should provide a special signal to the system – either close or open relay contacts.

**Heating On** is a logical status that corresponds to heating system type. And some heating systems, for example electrical, mostly need relay that closes contacts when the heating is on. But another heating systems, for example water based, sometimes need relay that opens contacts when the heating is on. For this purpose, **DEVIreg<sup>™</sup> Multi** has possibility to set up relay status for heating – 'open' or 'close'.

Additionally, this relay status allows to implement both heating and cooling control, because cooling is system having opposite algorithm to heating system.

The special setting for logical status **Heating On** is named **Relay status RO/RC** – Relay Opened (**RO**) or Relay Closed (**RC**) each Channel Relay can be separately set up to status.

Factory setting - RC for relays or relays contacts which are normally opened (NO).

NB: This setting mostly works only when controller is powered!

Setting Relay status RO/RC can be done by the following menu sequence: EN: Main Screen – Enter to Main Menu – Channels settings – Channel #X – Relay status RO/RC – { Enter – Up/Down (RO/RC) – Enter }

#### 4.4.3 1S or Single Sensor mode and Sensor Type set up

#### 4.4.3.1 15 mode

Single sensor control (**1S**) is mode with one temperature sensor. And can be individually set up for any Channel.

The mode logic algorithm is the following: if sensor temperature is below set up value then heating is turned on, and if sensor temperature is above set up value then heating is turned off.

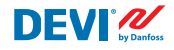

Setting **1S** mode can be done by the following menu sequence: **EN:** Main Menu – Channels settings – Channel #X – Regulation Type – {Enter – Up/Down (1S/PR) – Enter }

Common **Channel** diagram for **1S** mode is shown on the picture below:

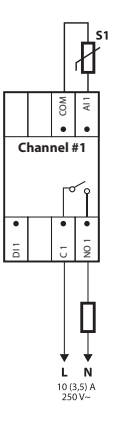

Some control parameters can be set up: mandatory – control temperature, optionally – hysteresis and control alarm temperature diapason.

**Temperature**. **1S** mode has temp. setting with max. diapason from -50°C degree to 200°C. Default: 5°C.

NB: Each type of sensor has its own temperature range, which may differ from the maximum given above.

**Hysteresis**.**1S** mode has hysteresis setting with diapason from 0,2 degree to 9 degree. Default: 0,4°C.

NB: Hysteresis is used as the plus or minus value to the set temperature. For example, if set temp. = 5°C and hysteresis = 0,4°C, then heating will turn off at the temperature of 5 + 0,4 = 5,4°C and accordingly turn on at the temperature of 5 - 0,4 = 4,6°C.

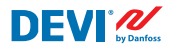

Setting Temperature and Hysteresis can be done by the following menu sequence:
 EN: Main Screen – Enter to Main Menu – Channels settings – Channel #X –
 Temp & Hysteresis – #X Set temperature – { Down – #X Set +-Hysteresis }

**Temperatures Alarm**. **1S** mode has **Temp Alarm** settings with 3 parameters – alarm Enabled or Disabled, alarm minimal temperature and alarm maximum temperature. Alarm temperatures have unchangeable hysteresis 0,2°C. Default – **Temp Alarm** is Disabled, **Alarm min Temp** = 0°C, **Alarm max Temp** = 60°C.

NB: It is the full responsibility of the installer/user to set correct alarm values that correspond to the sensor type and for the specific application to avoid overheating of the cable, building materials and so on.

Example of data for **Temp Alarm** settings and temperature **Alarm Status** is presented on the screen below (lines 2-4):

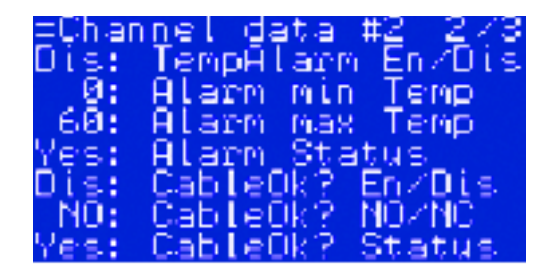

Data on the picture above means the following: **Temp Alarm** is disabled for **Channel #2** (**Dis**) and Software does not control alarm temperature, alarm range set up with values from 0 °C to 60 °C, actual temperature of the sensor out of the range – **Alarm Status = Yes**.

Setting Alarm Temperatures and Alarm Enabling can be done by the following menu sequence:

EN: Main Screen – Enter to Main Menu – Channels settings – Channel #X – Alarm Temps & En/Dis – ( #X Alarm Temp En/Dis – Down – #X Alarm min Temp – Down – #X Alarm max Temp }

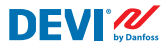

Line of the Main screen with 1S mode data for one Channel is shown on the picture below:

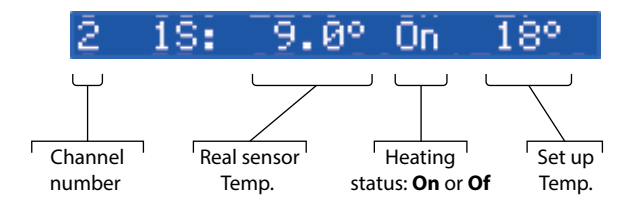

# 4.4.3.2 Sensor Type set up

1S control mode can be set up with different 8 types of temperature sensors.

Sensor unit can be selected via software connected to Channel's analog inputs Al1-Al7 between: **NTC15k** (15 kOhm @ 25 °C), **NTC10k** (10 kOhm @ 25 °C), **NTC5k** (5 kOhm @ 25 °C), **NTC10k** (2 kOhm @ 25 °C), **NTC100** (100 kOhm @ 25 °C), **NTC16k** (16,7 kOhm @ 100 °C), **PT1000** (1000 Ohm @ 0 °C), **N1100** (100 Ohm @ 0 °C).

Setting of **Sensor type** can be done by the following menu sequence:

EN: Main Screen – Enter to Main Menu – Channels settings – Channel #X – Sensor type – {Enter – Up/Down (PT1000/ NTC10k/ NTC100/ Ni100/ NTC2K/ NTC16k/ NTC5k/ NTC15k) }

NB: Setting is possible/visible for Active Channels only.

Chosen **Sensor type** can be found in the **Channel Data** screens with the following menu sequence:

EN: Main Screen – Down.

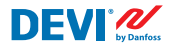

Screen example:

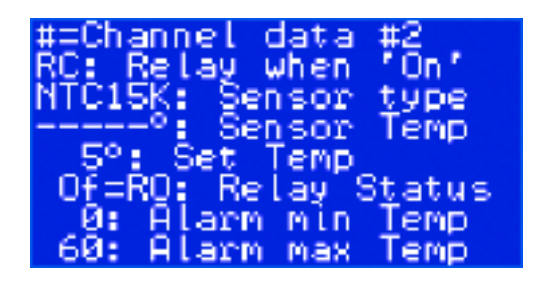

Another possibility to see **Sensor Type** is to use the following sequence: **EN:** Main Screen – Enter to Main Menu – Channels data – Channel #X

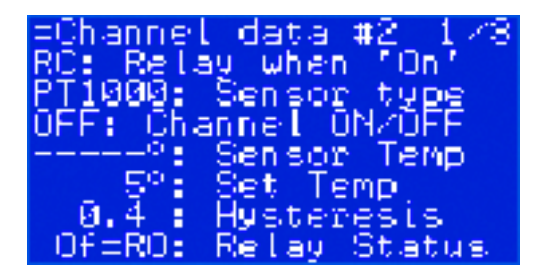

# 4.4.4 PR or Power Regulation mode

Power regulation is time proportional power regulation mode with a simple duty cycle generator with time set up during which heating is turned on within the period.

This mode can be individually set up for any **Channel**.

The **PR** logic algorithm is the following: if time counter is below set up cycle time when heating should be on (**On time**) then heating is turned on, and if time counter is above set up time then heating is turned off just up to the end of mode period.

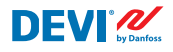

#### Setting PR mode can be done by the following menu sequence: EN: Main Screen – Enter to Main Menu – Channels settings – Channel #X – Regulation Type – { Enter – Up/Down (1S/PR) – Enter }

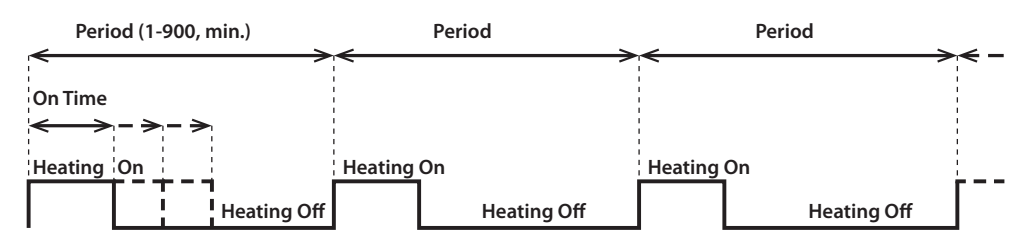

**PR** mode logic diagram is shown on the picture below:

Common **Channel** scheme for **PR** mode is shown on the picture below:

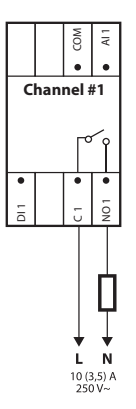

Two control parameters can be set up: Heating On time and period of PR mode.

Period. Control mode time cycle. Can be set up from 1 to 900 minutes. Default - 30 min.

On time. Time from the beginning of the Period during which heating is turned on. Default – 15 min.

NB: It is the full responsibility of the installer/user to set correct time values corresponding to the specific application to avoid overheating of the cable, building materials and so on.

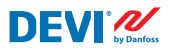

Parameters setting for PR mode can be done by the following menu sequence:
EN: Main Screen – Enter to Main Menu – Channels settings – Channel #X – On Time & Period – { Enter – #X Set On Time – Down – #X Set PR Period }

Line of the Main screen with PR mode data for one Channel is shown on the picture below:

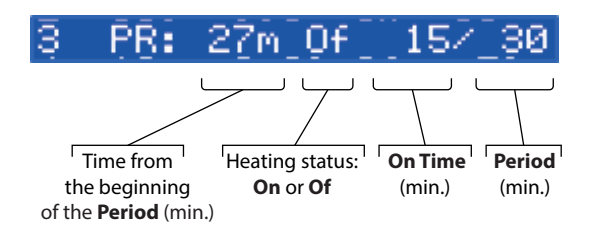

## 4.4.5 MOn and MOf – Manually heating On and Manually heating Of mode

**Manually On/Of** mode (on the screen – **MOn** or **MOf**) is control with setting time period during which heating will be turned on or turned off. This mode can be started only on the base of **1S** or **PR** mode and after **Manually On/Of** mode is finished, controller returns to the same initial mode – **1S** or **PR**.

This mode can be individually set up for any **Channel**.

Three control parameters can be set up: time period, heating state – **On** or **Of**, and **Start** or **Stop** mode state.

Time Period. Setting Period of time for **MOn** or **MOf** mode. Default – 1 min.

Heating status. Setting state Heating On or Heating Of. Default - Of.

**Start or Stop**. Starting or Stopping control mode. After finishing of **MOn** or **MOf** mode controller goes to **Stop** state automatically and disappears from the screen automatically too. Default – **Stop**.

NB: It is the full responsibility of the installer/user to use this mode and to set up correct states that correspond to the specific application to avoid overheating of the cable, building materials and so on.

 Setting MOn or MOf mode and mode parameters can be done by the following menu sequence:
 EN: Main Screen – Enter to Main Menu – Channels settings – Channel #X – Manually On/Of – { Enter – #X Manually On/Of Time – Down – Status On or Of – Down – Manually On/Of Start or Stop }

Main screen with **MOn** mode data for one **Channel** is shown on the picture below (here **MOn** started over **1S** mode):

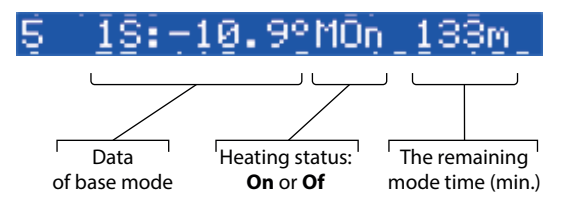

# 4.4.6 CableOK? – special channel function

**CableOK?** special function function can be used for checking the proper functioning of the heating cable or other electrical equipment using a current flow control. In other words, the current in the heater is controlled when the heating is turned on. **Channel Alarm** appears as the result of state 'not OK' for this function (indication – symbol '!' in **Channel** line on the **Main Screen**).

For **CableOK?** function should be used additional device – for example Current Monitoring Relay (CMR) or similar. CMR should be connected to the digital inputs **DI1-DI7** corresponding to **Channel** number. The main logic of CMR is the following – if current is not going through device then 2 contacts/outputs are closed, and if current is going through device then 2 contacts/outputs are opened. This logic may also be in the opposite contacts' state.

NB: This function works the only when **Channel** has state '**Heating On**'! In other words – if heating is turned off ('**Heating Of**') cable or another heater does not consume any current and accordingly there's nothing to control.

DFVľ

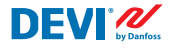

This mode can be individually set up for any **Channel**. By default – function is Disabled for all **Channels**.

Common **Channel** diagram with connected CMR is shown on the picture below:

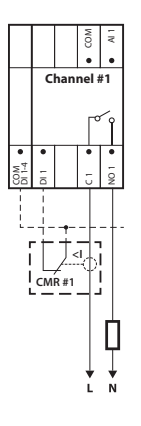

For the state **CableOK?** = OK is used term **Yes**, and for the state **CableOK?** = not OK is used term **No** respectively.

For **CableOK?** function can be set up two control parameters: Enable or Disable, and digital input (**DI**) state for OK status – Normally Opened (**NO**) or Normally Closed (**NC**) on the COM DI input.

**Enabled or Disabled**. Function can be Enabled (**En**) or Disabled (**Dis**) for any **Channel**. By default – Disabled.

**CableOK? NO/NC**. Setting for state of digital input (**DI**) when **CableOK?** function is OK. It means if chosen **NO** for CableOK? = OK then digital input is not connected to the controller input **COM DI** or there is an open circuit between **DI** and **COM DI**. And vice versa, if chosen **NC** for **CableOK?** = OK then digital input connected to controller input **COM DI** or there is a short circuit between **DI** and **COM DI**.

Default - NO or Normally Opened (this setting and proper CMR is shown on the picture above).

Settings **CableOK?** function can be done by the following menu sequence:

EN: Main Screen – Enter to Main Menu – Channels settings – Channel #X – CableOK?– { Enter – #X CableOK? En/Dis – Down – #X CableOK? = NO/NC }

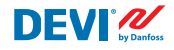

Data for **CableOK?** function is presented on **=Channel data #X** screen, for example as on the screen below in 3 bottom lines:

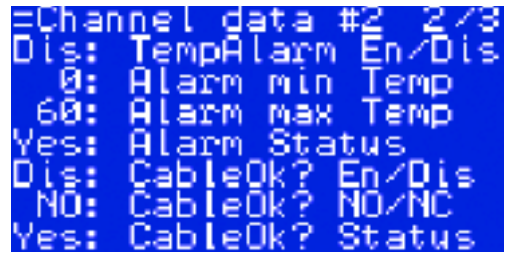

Relevant data on the picture above means the following:

- CableOK? function is disabled for Channel #2 'Dis' on the screen, and software does not control state of the input DI2;
- input **DI2** has setting '**NO**' (Normally Open) or, in other words, when current flows through the cable/heater the input **DI2** should not be closed on input **COM DI**;
- actual status for **CableOK?** function is OK or displayed '**Yes**' in the last line.

# 4.4.7 Channel ON/OFF – special function

Each **Active Channel** can be set up with status **OFF** or **ON**. **OFF** means that there is no need to carry out **Channel** control algorithm due to, for example, a malfunction of the cable or sensor, heating system installation and so on. In other words, **Channel** does not perform algorithm and does not perform any **Alarms**. At the same time the **Channel** saves all settings and for **1S** mode active **Channels** show real sensors' temperature and for **PR** mode – shows real mode time. Additionally, it is possible to do/change any settings.

Settings Channel ON/OFF function can be done by the following menu sequence:
 EN: Main Screen – Enter to Main Menu – Channels settings – Channel #X – Channel ON/OFF – {Enter – #X Channel ON/OFF }

When **Channel** is **OFF** hash sign/symbol – '#' – is presented on the 2<sup>nd</sup> position of **Main Screen** line, for example:

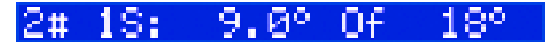

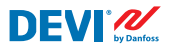

## 4.4.8 Device ON/OFF – special function and switch

**DEVIreg<sup>™</sup> Multi** controller can be set up by Menu with status **OFF**. This means that there is no need to carry out any regulation for all 7 **Channels**. At the same time all **Channels** save all settings and for **1S** mode active **Channels** show real sensor temperature and for **PR** mode – show real time. Additionally, it is possible to do/change any settings.

Settings Device ON/OFF function can be done by the following menu sequence:
 EN: Main Screen – Enter to Main Menu – Device ON/OFF – {Enter – Turn device ON – Down – Turn device OFF/ON }

When **Device** is **OFF** by special function a hash sign/symbol – '#' – is visible in the left corner of Main Screen, for example like on the screen below:

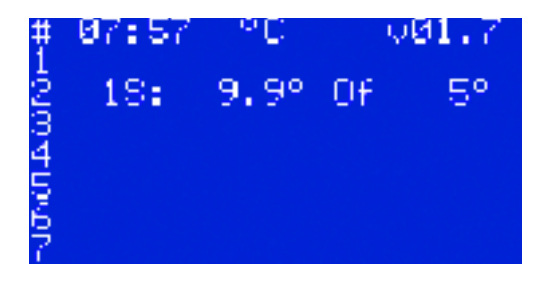

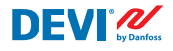

Additionally, **DEVIreg<sup>™</sup> Multi** controller can be set up with status **OFF** by 'mechanical' switch connected to **DI8**:

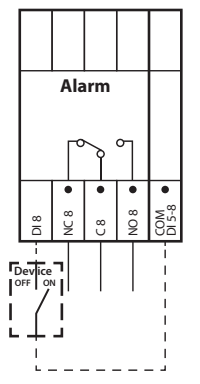

NB: When no switch is used – it means **Device** is always **ON**.

When **Device** is **OFF** by 'mechanical' switch two hash sign/symbols – '##' – are visible in the left corner of **Main Screen**, for example:

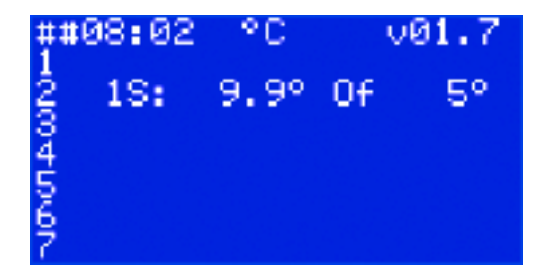

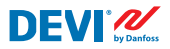

#### 4.4.9 Relay Test 5/30– special function

Each **Active Channel** Relay can be tested by this function. When function is started, the corresponding **Channel** relay switches **On** and **Of** every 5 sec. within 30 seconds.

# Start of special test function Relay Test 5/30 can be done by the following menu sequence: EN: Main Screen – Enter to Main Menu – Channels settings – Channel #X – Relay Test 5/30 sec – {Enter – STOP/START }

NB: When this function is started nothing new appears on the screen(-s). Only the switching sound of the corresponding relay is heard.

#### 4.4.10 Alarms, alarm data and alarm relay

**DEVIreg™ Multi** controller has **Alarm** relay with both types of contacts – **NO** and **NC**. For **Alarm** used controller contacts which have number 8 – **NC8**, **C8** and **NO8**. Connection diagram is shown on the picture below:

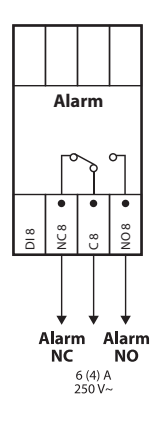

Information about any **Alarm** happening to any **Channel** appears in the **Channel** line with exclamation symbol – '!'. For example, like on the picture below, when **Alarm** information has appeared due to the temperature sensor failure:

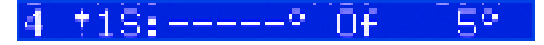

NB: Any **Alarm** type – e.g. sensor failure or **CableOK?** = No, has the same exclamation symbol on the screen.

Additionally, any **Alarm** happening in the controller appears on the **Main Screen** like device **Alarm** with three exclamation symbols – '**!!!**' – on the 1<sup>st</sup> line of the **Main Screen**. Example is shown on the picture below:

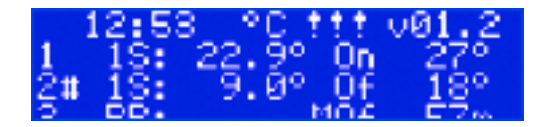

NB: if **Channel** or **Device** is turned **OFF** any corresponded **Alarm** does not appear on the screen.

Detailed information about all **Alarms** can be found on special **Alarm** screens by pressing **Escape** button on the **Main Screen**.

Example of **Alarm** detailed information is shown on the picture below:

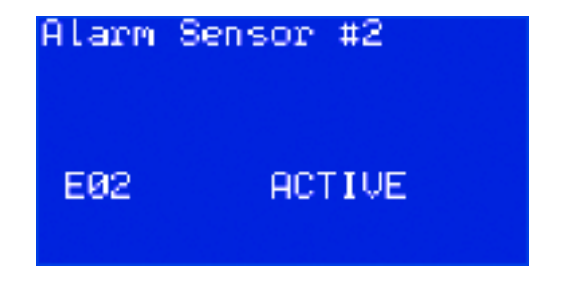

If more than one **Alarm** occurs, it is possible to flip the screens by **Up** and **Down** buttons.

DFVI″

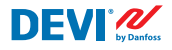

#### 4.4.11 Relay Counters view and reset

**DEVIreg<sup>™</sup> Multi** controller is collecting information about number of times the **Channel** relay is turned on.

Relay counters information can be found in two ways.

The simplest way to see '**Relay On cycles**' in total can be done by sequence: **EN:** Main Screen – Up.

For example, the screen view can be as below:

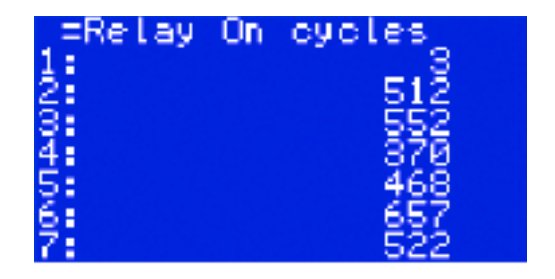

The second way to see list of service information can be done by the following menu sequence:

EN: Main Screen – Enter to Main Menu – Channels data – Channels data #X – { Down – Down }.

For example:

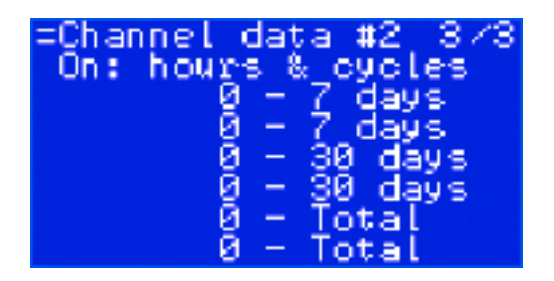

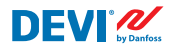

#### 4.4.12 Language setting

Language settings can be done by the following menu sequence: EN: Main Screen – Enter to Main Menu – Language – { Enter – English/Polish/ Russian/Ukrainian/... }

NB: Different software versions can be with different set of languages.

#### 4.4.13 Date and Time settings

**DEVIreg<sup>™</sup> Multi** controller has RTC (Real Time Clock) for fixing time of data logging information, for example **Alarms**.

Date and Time settings can be done by the following menu sequence:

EN: Main Screen – Enter to Main Menu – Device settings – Date & Time setup – { Enter – Right/Left – Enter – YYYY – MM – DD – WD – hh – mm – ss }

NB: Battery back-up time is min. 48 hours.

#### 4.4.14 BMS settings

DEVIreg<sup>™</sup> Multi controller has Modbus RS-485 opto-insulated serial interface.

Modbus RS-485 settings can be done by the following menu sequence: EN: Main Screen – Enter to Main Menu – Device settings – BMS settings – { Enter – Serial address – Down – Serial baud rate – Down – Serial settings }

More detailed information is contained in the Appendix A.

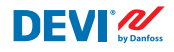

# 5 Connection diagram

## **Connection scheme DEVIreg™ Multi**

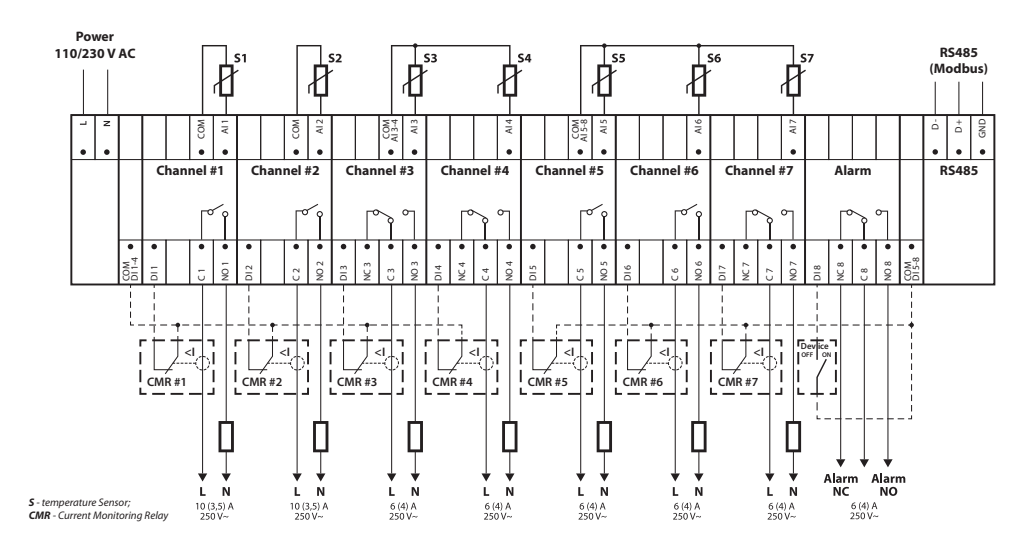

#### General MCX08M2 controller connection diagram

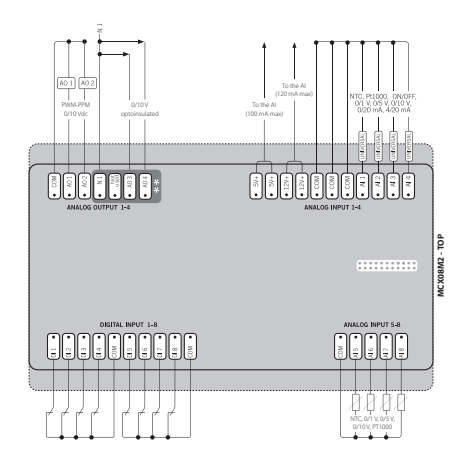

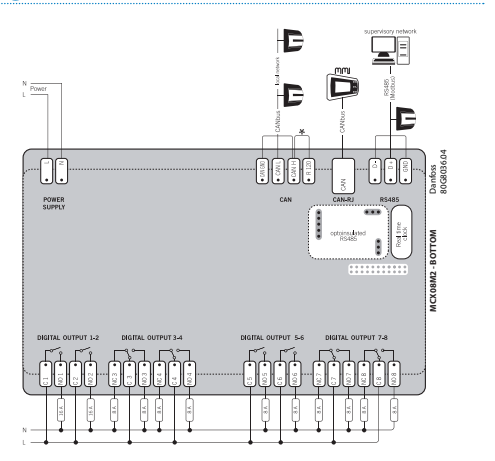

# 6 Technical Specifications

# 6.1 Technical data

| Туре                                                                                                    | Value                                                                                                    |
|----------------------------------------------------------------------------------------------------|----------------------------------------------------------------------------------------------------|
| Nominal voltage                                                                                                    | 110/230 V AC, 50–60 Hz                                                                                                    |
| Power consumption, max.                                                                                                    | 20 V A                                                                                                    |
| Relay resistive (inductive, cos(phi) = 0,6) load:<br>Total current load limit<br>C1-NO1, C2-NO2<br>C5-NO5, C6-NO6<br>C3-NO3-NC3, C4-NO4-NC4<br>C7-NO7-NC7, C8-NO8-NC8 | 32 A<br>10 (3,5) A (100 000 cycles)<br>6 (4) A (100 000 cycles)<br>6 (4) A (100 000 cycles)<br>6 (4) A (100 000 cycles)<br>6 (4) A (100 000 cycles)                                                                                                    |
| Sensor inputs                                                                                                    | Analog inputs Al1-Al8                                                                                                    |
| Sensing unit                                                                                                    | Temperature sensors separately selectable via<br>software at analog inputs Al1-Al7 between:<br>NTC15k (15 kOhm @ 25 °C)<br>NTC10k (10 kOhm @ 25 °C)<br>NTC5k (5 kOhm @ 25 °C)<br>NTC2k (2 kOhm @ 25 °C)<br>NTC100 (100 kOhm @ 25 °C)<br>NTC16k (16,7 kOhm @ 100 °C)<br>PT1000 (100 Ohm @ 0 °C)<br>Ni100 (100 Ohm @ 0 °C) |
| Sensor failure monitoring                                                                                                    | Disconnected or short-circuited sensor                                                                                                    |
| Digital inputs                                                                                                    | DI1-DI8, voltage free contacts, on/off inputs                                                                                                    |
| Connection specification                                                                                                    | Grouped screws plug-in connectors, pitch 5 mm                                                                                                    |
| Cable specification for connectors terminals                                                                                                    | 0,2-2,5 mm <sup>2</sup>                                                                                                    |
| Battery back-up time, min.                                                                                                    | 48 hours                                                                                                    |
| Ball pressure test                                                                                                    | 125 °C according to IEC 60730-1                                                                                                    |
| Pollution degree                                                                                                    | 2 (domestic use)                                                                                                    |
| Controller type                                                                                                    | 10                                                                                                    |
| Operating temperatures and conditions                                                                                                    | CE: -20T60 / UL: 0T55, 90% RH non-condensing                                                                                                    |
| Storage temperature and conditions                                                                                                    | -30T85, 90% RH non-condensing                                                                                                    |
| IP class                                                                                                    | IP40 only on the front cover                                                                                                    |
| Protection class                                                                                                    | Class II - 🗆                                                                                                    |
| Immunity against voltage surges                                                                                                    | Designed for Over Voltage Category II                                                                                                    |
| Dimensions (H/W/D), DIN dimension :                                                                                                    | 110(122) x 138 x 70 mm, 8 DIN modules                                                                                                    |
| Mounting method                                                                                                    | DIN-rail, complying with EN 60715                                                                                                    |
| Weight, net                                                                                                    | 511 g                                                                                                    |
| Menu languages:                                                                                                    | v01.7: EN, PL, RU, UA                                                                                                    |
| Base controller                                                                                                    | Danfoss MCX08M2, item no. 080G0307                                                                                                    |
| Software class                                                                                                    | A                                                                                                    |

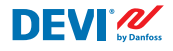

# 6.2 **Dimensions**

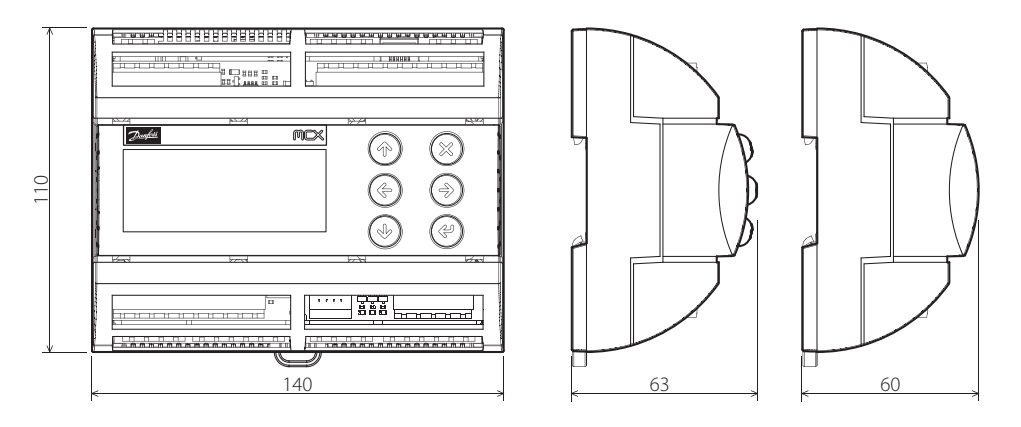

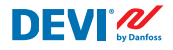

# 7 Disposal Instruction

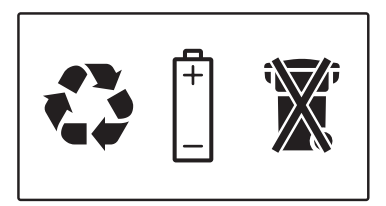

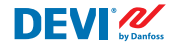

# Appendix A. BMS and RS-485 interface

The controller has a built-in Modbus data transmission system and can be connected to the BMS central unit.

#### **A1. Communication settings**

Default communication settings:

- Serial address: 1.
- Serial baud rate (Transmission speed): 19200.
- Serial setting: 8N1.

#### A2. RS-485 specifications

MCX hardware network specifications (wiring, topology, etc.) can be found in Danfoss document: User manual. Meet any HVAC requirement with the reliability of MCX network. This document provides general indications for the setup of RS-485 networks.

#### A3. Modbus parameters and variables

Modbus parameters and variables for **DEVIreg™ Multi** controller.

| LABEL | DESCRIPTION                     | MIN | MAX. | VALUE/TYPE | UNIT   | RW | ADU  |
|-------|---------------------------------|-----|------|------------|--------|----|------|
|       | PARAMETERS & STATUS VARIABLES   |     |      |            |        |    |      |
| Q10   | Activate channels > Activate #1 |     |      |            |        |    |      |
| P16   | Activate #1                     | 0   | 1    | 0 – NO     | Enum 2 | RW | 3001 |
| W10   | Activate channels > Activate #2 |     |      |            |        |    |      |
| 016   | Activate #2                     | 0   | 1    | 1 – YES    | Enum 2 | RW | 3002 |
| R10   | Activate channels > Activate #3 |     |      |            |        |    |      |
| l16   | Activate #3                     | 0   | 1    | 0 – NO     | Enum 2 | RW | 3003 |
| G10   | Activate channels > Activate #4 |     |      |            |        |    |      |
| U16   | Activate #4                     | 0   | 1    | 0 – NO     | Enum 2 | RW | 3004 |
| H10   | Activate channels > Activate #5 |     |      |            |        |    |      |
| Y16   | Activate #5                     | 0   | 1    | 0 – NO     | Enum 2 | RW | 3005 |
| Z10   | Activate channels > Activate #6 |     |      |            |        |    |      |
| T16   | Activate #6                     | 0   | 1    | 0 – NO     | Enum 2 | RW | 3006 |
| X10   | Activate channels > Activate #7 |     |      |            |        |    |      |
| V16   | Activate #7                     | 0   | 1    | 0 – NO     | Enum 2 | RW | 3007 |

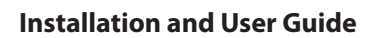

| Q1  | Channel #1 > Regulation Type                                                                               |     |       |            |         |    |      |
|-----|----------------------------------------------------------------------------------------------------|-----|-------|------------|---------|----|------|
| P1  | #1 Regulation Type: 1S – Single Sensor,<br>PR – Power Regulation                                           | 0   | 1     | 1 – 15     | Enum 1  | RW | 3008 |
| Q2  | Channel #1 > Temp & Hysteresis                                                                             |     |       |            |         |    |      |
| P2  | #1 Set Temperature                                                                                         | -50 | 200   | 5          | °C      | RW | 3009 |
| P3  | #1 Set +-Hysteresis                                                                                        | 0.2 | 6     | 0.4        | °C      | RW | 3010 |
| Q3  | Channel #1 > On Time & Period                                                                              |     |       |            |         |    |      |
| P4  | #1 Set On Time                                                                                             | 1   | 0     | 15         | min.    | RW | 3011 |
| P5  | #1 Set PR Period (max. 900 minutes)                                                                        | 0   | 900   | 30         | min.    | RW | 3012 |
| Q4  | Channel #1 > Alarm Temps & En/Dis                                                                          |     |       |            |         |    |      |
| P6  | #1 Alarm Temp En/Dis                                                                                       | 0   | 1     | 0 – Dis    | Enum 5  | RW | 3013 |
| P7  | #1 Alarm min. Temp                                                                                         | -50 | 0     | 0          | °C      | RW | 3014 |
| P8  | #1 Alarm max. Temp                                                                                         | 0   | 200   | 60         | °C      | RW | 3015 |
| Q5  | Channel #1 > CableOK?                                                                                      |     |       |            |         |    |      |
| P9  | #1 CableOK? En/Dis - Enable or Disable the<br>function of current monitoring in the load                   | 0   | 1     | 0 – Dis    | Enum 5  | RW | 3016 |
| P10 | #1 CableOK? = NO/NC. Set up DI1 status<br>Normally Opened (NO) or Normally Closed (NC)<br>when cable is OK | 0   | 1     | 1 – NO     | Enum 8  | RW | 3017 |
| Q75 | Power calculator > Channel Power #1                                                                        |     |       |            |         |    |      |
| P11 | #1 Channel Power (max. 32000)                                                                              | 0   | 32000 | 0          | W       | RW | 3018 |
| Q8  | Channel #1 > Manually On/Of                                                                                |     |       |            |         |    |      |
| P12 | #1 Manually On/Of Time – Set up period of time<br>for MOn or MOf status (max. 900 minutes)                 | 1   | 900   | 1          | min.    | RW | 3019 |
| P13 | #1 Status On or Of for mode Heating Manually                                                               | 0   | 1     | 0 – Of     | Enum 11 | RW | 3020 |
| P14 | #1 Manually On/Of Start or Stop control mode.<br>Caution: this mode may cause overheating and<br>damage!   | 0   | 1     | 0 – STOP   | Enum 6  | RW | 3021 |
| Q9  | Channel #1 > Channel ON/OFF                                                                                |     |       |            |         |    |      |
| P15 | #1 Channel ON/OFF If OFF – symbol # in the<br>line, algorithm is stopped, but real Temp. is<br>being shown | 0   | 1     | 0 – OFF    | Enum 7  | RW | 3022 |
| Q11 | Channel #1 > Sensor type                                                                                   |     |       |            |         |    |      |
| P17 | #1 Sensor type                                                                                             | 0   | 7     | 1 – PT1000 | Enum 9  | RW | 3023 |
| Q12 | Channel #1 > Relay Status RO/RC                                                                            |     |       |            |         |    |      |
| P18 | #1 Relay status - Set up Relay Opened (RO) or<br>Relay Closed (RC) for status 'Heating On'                 | 0   | 1     | 0 – RC     | Enum 10 | RW | 3024 |
| Q13 | Channel #1 > Relay Test 5/30 sec.                                                                          |     |       |            |         |    |      |
| P19 | #1 Relay Test 5/30 - Every 5 sec. switching for 30 sec.                                                    | 0   | 1     | 0 – STOP   | Enum 6  | RW | 3025 |
| W1  | Channel #2 > Regulation Type                                                                               |     |       |            |         |    |      |
| 01  | #2 Regulation Type: 15 – Single Sensor,<br>PR – Power Regulation                                           | 0   | 1     | 1 – 15     | Enum 1  | RW | 3026 |
| W2  | Channel #2 > Temp & Hysteresis                                                                             |     |       |            |         |    |      |
| 02  | #2 Set Temperature                                                                                         | -50 | 200   | 5          | °C      | RW | 3027 |
| 03  | #2 Set +-Hysteresis                                                                                        | 0.2 | 6     | 0.4        | °C      | RW | 3028 |
| W3  | Channel #2 > On Time & Period                                                                              |     |       |            |         |    |      |

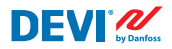

## Installation and User Guide

| 04  | #2 Set On Time                                                                                             | 1   | 0     | 15         | min.    | RW | 3029 |
|-----|----------------------------------------------------------------------------------------------------|-----|-------|------------|---------|----|------|
| O5  | #2 Set PR Period (max. 900 minutes)                                                                        | 0   | 900   | 30         | min.    | RW | 3030 |
| W4  | Channel #2 > Alarm Temps & En/Dis                                                                          |     |       |            |         |    |      |
| 06  | #2 Alarm Temp En/Dis                                                                                       | 0   | 1     | 0 – Dis    | Enum 5  | RW | 3031 |
| 07  | #2 Alarm min. Temp                                                                                         | -50 | 0     | 0          | °C      | RW | 3032 |
| 08  | #2 Alarm max. Temp                                                                                         | 0   | 200   | 60         | °C      | RW | 3033 |
| W5  | Channel #2 > CableOK?                                                                                      |     |       |            |         |    |      |
| 09  | #2 CableOK? En/Dis - Enable or Disable the function of current monitoring in the load                      | 0   | 1     | 0 – Dis    | Enum 5  | RW | 3034 |
| O10 | #2 CableOK? = NO/NC. Set up Dl2 status<br>Normally Opened (NO) or Normally Closed (NC)<br>when cable is OK | 0   | 1     | 1 – NO     | Enum 8  | RW | 3035 |
| W75 | Power calculator > Channel Power #2                                                                        |     |       |            |         |    |      |
| 011 | #2 Channel Power (max. 32000)                                                                              | 0   | 32000 | 0          | W       | RW | 3036 |
| W8  | Channel #2 > Manually On/Of                                                                                |     |       |            |         |    |      |
| 012 | #2 Manually On/Of Time – Set up period of time for MOn or MOf status (max. 900 minutes)                    | 1   | 900   | 1          | min.    | RW | 3037 |
| 013 | #2 Status On or Of for mode Heating Manually                                                               | 0   | 1     | 0 – Of     | Enum 11 | RW | 3038 |
| 014 | #2 Manually On/Of Start or Stop control mode.<br>Caution: this mode may cause overheating and<br>damage!   | 0   | 1     | 0 – STOP   | Enum 6  | RW | 3039 |
| W9  | Channel #2 > Channel ON/OFF                                                                                |     |       |            |         |    |      |
| O15 | #2 Channel ON/OFF If OFF – symbol # in the<br>line, algorithm is stopped, but real Temp. is<br>being shown | 0   | 1     | 0 – OFF    | Enum 7  | RW | 3040 |
| W11 | Channel #2 > Sensor type                                                                                   |     |       |            |         |    |      |
| 017 | #2 Sensor type                                                                                             | 0   | 7     | 1 – PT1000 | Enum 9  | RW | 3041 |
| W12 | Channel #2 > Relay Status RO/RC                                                                            |     |       |            |         |    |      |
| O18 | #2 Relay status - Set up Relay Opened (RO) or<br>Relay Closed (RC) for status 'Heating On'                 | 0   | 1     | 0 – RC     | Enum 10 | RW | 3042 |
| W13 | Channel #2 > Relay Test 5/30 sec.                                                                          |     |       |            |         |    |      |
| 019 | #2 Relay Test 5/30 - Every 5 sec. switching for 30 sec.                                                    | 0   | 1     | 0 – STOP   | Enum 6  | RW | 3043 |
| R1  | Channel #3 > Regulation Type                                                                               |     |       |            |         |    |      |
| 11  | #3 Regulation Type: 1S – Single Sensor,<br>PR – Power Regulation                                           | 0   | 1     | 1 – 15     | Enum 1  | RW | 3044 |
| R2  | Channel #3 > Temp & Hysteresis                                                                             |     |       |            |         |    |      |
| 12  | #3 Set Temperature                                                                                         | -50 | 200   | 5          | °C      | RW | 3045 |
| 13  | #3 Set +-Hysteresis                                                                                        | 0.2 | 6     | 0.4        | °C      | RW | 3046 |
| R3  | Channel #3 > On Time & Period                                                                              |     |       |            |         |    |      |
| 14  | #3 Set On Time                                                                                             | 1   | 0     | 15         | min.    | RW | 3047 |
| 15  | #3 Set PR Period (max. 900 minutes)                                                                        | 0   | 900   | 30         | min.    | RW | 3048 |
| R4  | Channel #3 > Alarm Temps & En/Dis                                                                          |     |       |            |         |    |      |
| 16  | #3 Alarm Temp En/Dis                                                                                       | 0   | 1     | 0 – Dis    | Enum 5  | RW | 3049 |
| 17  | #3 Alarm min. Temp                                                                                         | -50 | 0     | 0          |         | RW | 3050 |
| 18  | #3 Alarm max. Temp                                                                                         | 0   | 200   | 60         |         | RW | 3051 |

| R5  | Channel #3 > CableOK?                                                                                      |     |       |            |         |    |      |
|-----|----------------------------------------------------------------------------------------------------|-----|-------|------------|---------|----|------|
| 19  | #3 CableOK? En/Dis - Enable or Disable the                                                                 | 0   | 1     | 0 – Dis    | Enum 5  | RW | 3052 |
|     | function of current monitoring in the load                                                                 |     |       |            |         |    |      |
| 110 | #3 CableOK? = NO/NC. Set up DI3 status                                                                     | 0   | 1     | 1 – NO     | Enum 8  | RW | 3053 |
|     | when cable is OK                                                                                           |     |       |            |         |    |      |
| R75 | Power calculator > Channel Power #3                                                                        |     |       |            |         |    |      |
| 111 | #3 Channel Power (max. 32000)                                                                              | 0   | 32000 | 0          | W       | RW | 3054 |
| R8  | Channel #3 > Manually On/Of                                                                                |     |       |            |         |    |      |
| l12 | #3 Manually On/Of Time – Set up period of time<br>for MOn or MOf status (max. 900 minutes)                 | 1   | 900   | 1          | min.    | RW | 3055 |
| l13 | #3 Status On or Of for mode Heating Manually                                                               | 0   | 1     | 0 – Of     | Enum 11 | RW | 3056 |
| 114 | #3 Manually On/Of Start or Stop control mode.<br>Caution: this mode may cause overheating and<br>damage!   | 0   | 1     | 0 – STOP   | Enum 6  | RW | 3057 |
| R9  | Channel #3 > Channel ON/OFF                                                                                |     |       |            |         |    |      |
| 115 | #3 Channel ON/OFF If OFF – symbol # in the<br>line, algorithm is stopped, but real Temp. is<br>being shown | 0   | 1     | 0 – OFF    | Enum 7  | RW | 3058 |
| R11 | Channel #3 > Sensor type                                                                                   |     |       |            |         |    |      |
| l17 | #3 Sensor type                                                                                             | 0   | 7     | 1 – PT1000 | Enum 9  | RW | 3059 |
| R12 | Channel #3 > Relay Status RO/RC                                                                            |     |       |            |         |    |      |
| l18 | #3 Relay status - Set up Relay Opened (RO) or<br>Relay Closed (RC) for status 'Heating On'                 | 0   | 1     | 0 – RC     | Enum 10 | RW | 3060 |
| R13 | Channel #3 > Relay Test 5/30 sec.                                                                          |     |       |            |         |    |      |
| l19 | #3 Relay Test 5/30 - Every 5 sec. switching for 30 sec.                                                    | 0   | 1     | 0 – STOP   | Enum 6  | RW | 3061 |
| G1  | Channel #4 > Regulation Type                                                                               |     |       |            |         |    |      |
| U1  | #4 Regulation Type: 15 – Single Sensor, PR –<br>Power Regulation                                           | 0   | 1     | 1 – 15     | Enum 1  | RW | 3062 |
| G2  | Channel #4 > Temp & Hysteresis                                                                             |     |       |            |         |    |      |
| U2  | #4 Set Temperature                                                                                         | -50 | 200   | 5          | °C      | RW | 3063 |
| U3  | #4 Set +-Hysteresis                                                                                        | 0.2 | 6     | 0.4        | °C      | RW | 3064 |
| G3  | Channel #4 > On Time & Period                                                                              |     |       |            |         |    |      |
| U4  | #4 Set On Time                                                                                             | 1   | 0     | 15         | min.    | RW | 3065 |
| U5  | #4 Set PR Period (max. 900 minutes)                                                                        | 0   | 900   | 30         | min.    | RW | 3066 |
| G4  | Channel #4 > Alarm Temps & En/Dis                                                                          |     |       |            |         |    |      |
| U6  | #4 Alarm Temp En/Dis                                                                                       | 0   | 1     | 0 – Dis    | Enum 5  | RW | 3067 |
| U7  | #4 Alarm min. Temp                                                                                         | -50 | 0     | 0          | °C      | RW | 3068 |
| U8  | #4 Alarm max. Temp                                                                                         | 0   | 200   | 60         | °C      | RW | 3069 |
| G5  | Channel #4 > CableOK?                                                                                      |     |       |            |         |    |      |
| U9  | #4 CableOK? En/Dis - Enable or Disable the<br>function of current monitoring in the load                   | 0   | 1     | 0 – Dis    | Enum 5  | RW | 3070 |
| U10 | #4 CableOK? = NO/NC. Set up Dl4 status<br>Normally Opened (NO) or Normally Closed (NC)<br>when cable is OK | 0   | 1     | 1 – NO     | Enum 8  | RW | 3071 |
| G75 | Power calculator > Channel Power #4                                                                        |     |       |            |         |    |      |

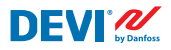

## Installation and User Guide

| U11 | #4 Channel Power (max. 32000)                                                                              | 0   | 32000 | 0          | W       | RW | 3072 |
|-----|----------------------------------------------------------------------------------------------------|-----|-------|------------|---------|----|------|
| G8  | Channel #4 > Manually On/Of                                                                                |     |       |            |         |    |      |
| U12 | #4 Manually On/Of Time – Set up period of time<br>for MOn or MOf status (max. 900 minutes)                 | 1   | 900   | 1          | min.    | RW | 3073 |
| U13 | #4 Status On or Of for mode Heating Manually                                                               | 0   | 1     | 0 – Of     | Enum 11 | RW | 3074 |
| U14 | #4 Manually On/Of Start or Stop control mode.<br>Caution: this mode may cause overheating and<br>damage!   | 0   | 1     | 0 – STOP   | Enum 6  | RW | 3075 |
| G9  | Channel #4 > Channel ON/OFF                                                                                |     |       |            |         |    |      |
| U15 | #4 Channel ON/OFF If OFF – symbol # in the<br>line, algorithm is stopped, but real Temp. is<br>being shown | 0   | 1     | 0 – OFF    | Enum 7  | RW | 3076 |
| G11 | Channel #4 > Sensor type                                                                                   |     |       |            |         |    |      |
| U17 | #4 Sensor type                                                                                             | 0   | 7     | 1 – PT1000 | Enum 9  | RW | 3077 |
| G12 | Channel #4 > Relay Status RO/RC                                                                            |     |       |            |         |    |      |
| U18 | #4 Relay status - Set up Relay Opened (RO) or<br>Relay Closed (RC) for status 'Heating On'                 | 0   | 1     | 0 – RC     | Enum 10 | RW | 3078 |
| G13 | Channel #4 > Relay Test 5/30 sec.                                                                          |     |       |            |         |    |      |
| U19 | #4 Relay Test 5/30 - Every 5 sec. switching for 30 sec.                                                    | 0   | 1     | 0 – STOP   | Enum 6  | RW | 3079 |
| H1  | Channel #5 > Regulation Type                                                                               |     |       |            |         |    |      |
| Y1  | #5 Regulation Type: 1S – Single Sensor,<br>PR – Power Regulation                                           | 0   | 1     | 1 – 15     | Enum 1  | RW | 3080 |
| H2  | Channel #5 > Temp & Hysteresis                                                                             |     |       |            |         |    |      |
| Y2  | #5 Set Temperature                                                                                         | -50 | 200   | 5          | °C      | RW | 3081 |
| Y3  | #5 Set +-Hysteresis                                                                                        | 0.2 | 6     | 0.4        | °C      | RW | 3082 |
| H3  | Channel #5 > On Time & Period                                                                              |     |       |            |         |    |      |
| Y4  | #5 Set On Time                                                                                             | 1   | 0     | 15         | min.    | RW | 3083 |
| Y5  | #5 Set PR Period (max. 900 minutes)                                                                        | 0   | 900   | 30         | min.    | RW | 3084 |
| H4  | Channel #5 > Alarm Temps & En/Dis                                                                          |     |       |            |         |    |      |
| Y6  | #5 Alarm Temp En/Dis                                                                                       | 0   | 1     | 0 – Dis    | Enum 5  | RW | 3085 |
| Y7  | #5 Alarm min. Temp                                                                                         | -50 | 0     | 0          | °C      | RW | 3086 |
| Y8  | #5 Alarm max. Temp                                                                                         | 0   | 200   | 60         | °C      | RW | 3087 |
| H5  | Channel #5 > CableOK?                                                                                      |     |       |            |         |    |      |
| Y9  | #5 CableOK? En/Dis - Enable or Disable the<br>function of current monitoring in the load                   | 0   | 1     | 0 – Dis    | Enum 5  | RW | 3088 |
| Y10 | #5 CableOK? = NO/NC. Set up DI5 status<br>Normally Opened (NO) or Normally Closed (NC)<br>when cable is OK | 0   | 1     | 1 – NO     | Enum 8  | RW | 3089 |
| H75 | Power calculator > Channel Power #5                                                                        |     |       |            |         |    |      |
| Y11 | #5 Channel Power (max. 32000)                                                                              | 0   | 32000 | 0          | W       | RW | 3090 |
| H8  | Channel #5 > Manually On/Of                                                                                |     |       |            |         |    |      |
| Y12 | #5 Manually On/Of Time – Set up period of time<br>for MOn or MOf status (max. 900 minutes)                 | 1   | 900   | 1          | min.    | RW | 3091 |
| Y13 | #5 Status On or Of for mode Heating Manually                                                               | 0   | 1     | 0 – Of     | Enum 11 | RW | 3092 |

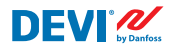

| Y14 | #5 Manually On/Of Start or Stop control mode.<br>Caution: this mode may cause overheating and<br>damage!   | 0   | 1     | 0 – STOP   | Enum 6  | RW | 3093 |
|-----|----------------------------------------------------------------------------------------------------|-----|-------|------------|---------|----|------|
| H9  | Channel #5 > Channel ON/OFF                                                                                |     |       |            |         |    |      |
| Y15 | #5 Channel ON/OFF If OFF – symbol # in the<br>line, algorithm is stopped, but real Temp. is<br>being shown | 0   | 1     | 0 – OFF    | Enum 7  | RW | 3094 |
| H11 | Channel #5 > Sensor type                                                                                   |     |       |            |         |    |      |
| Y17 | #5 Sensor type                                                                                             | 0   | 7     | 1 – PT1000 | Enum 9  | RW | 3095 |
| H12 | Channel #5 > Relay Status RO/RC                                                                            |     |       |            |         |    |      |
| Y18 | #5 Relay status - Set up Relay Opened (RO) or<br>Relay Closed (RC) for status 'Heating On'                 | 0   | 1     | 0 – RC     | Enum 10 | RW | 3096 |
| H13 | Channel #5 > Relay Test 5/30 sec.                                                                          |     |       |            |         |    |      |
| Y19 | #5 Relay Test 5/30 - Every 5 sec. switching for 30 sec.                                                    | 0   | 1     | 0 – STOP   | Enum 6  | RW | 3097 |
| Z1  | Channel #6 > Regulation Type                                                                               |     |       |            |         |    |      |
| T1  | #6 Regulation Type: 15 – Single Sensor,<br>PR – Power Regulation                                           | 0   | 1     | 1 – 1S     | Enum 1  | RW | 3098 |
| Z2  | Channel #6 > Temp & Hysteresis                                                                             |     |       |            |         |    |      |
| T2  | #6 Set Temperature                                                                                         | -50 | 200   | 5          | °C      | RW | 3099 |
| T3  | #6 Set +-Hysteresis                                                                                        | 0.2 | 6     | 0.4        | °C      | RW | 3100 |
| Z3  | Channel #6 > On Time & Period                                                                              |     |       |            |         |    |      |
| T4  | #6 Set On Time                                                                                             | 1   | 0     | 15         | min.    | RW | 3101 |
| T5  | #6 Set PR Period (max. 900 minutes)                                                                        | 0   | 900   | 30         | min.    | RW | 3102 |
| Z4  | Channel #6 > Alarm Temps & En/Dis                                                                          |     |       |            |         |    |      |
| T6  | #6 Alarm Temp En/Dis                                                                                       | 0   | 1     | 0 – Dis    | Enum 5  | RW | 3103 |
| T7  | #6 Alarm min. Temp                                                                                         | -50 | 0     | 0          | °C      | RW | 3104 |
| T8  | #6 Alarm max. Temp                                                                                         | 0   | 200   | 60         | °C      | RW | 3105 |
| Z5  | Channel #6 > CableOK?                                                                                      |     |       |            |         |    |      |
| Т9  | #6 CableOK? En/Dis - Enable or Disable the<br>function of current monitoring in the load                   | 0   | 1     | 0 – Dis    | Enum 5  | RW | 3106 |
| T10 | #6 CableOK? = NO/NC. Set up DI6 status<br>Normally Opened (NO) or Normally Closed (NC)<br>when cable is OK | 0   | 1     | 1 – NO     | Enum 8  | RW | 3107 |
| Z75 | Power calculator > Channel Power #6                                                                        |     |       |            |         |    |      |
| T11 | #6 Channel Power (max. 32000)                                                                              | 0   | 32000 | 0          | W       | RW | 3108 |
| Z8  | Channel #6 > Manually On/Of                                                                                |     |       |            |         |    |      |
| T12 | #6 Manually On/Of Time – Set up period of time<br>for MOn or MOf status (max. 900 minutes)                 | 1   | 900   | 1          | min.    | RW | 3109 |
| T13 | #6 Status On or Of for mode Heating Manually                                                               | 0   | 1     | 0 – Of     | Enum 11 | RW | 3110 |
| T14 | #6 Manually On/Of Start or Stop control mode.<br>Caution: this mode may cause overheating and<br>damage!   | 0   | 1     | 0 – STOP   | Enum 6  | RW | 3111 |
| Z9  | Channel #6 > Channel ON/OFF                                                                                |     |       |            |         |    |      |
| T15 | #6 Channel ON/OFF If OFF – symbol # in the<br>line, algorithm is stopped, but real Temp. is<br>being shown | 0   | 1     | 0 – OFF    | Enum 7  | RW | 3112 |

## Installation and User Guide

| Z11 | Channel #6 > Sensor type                                                                                   |     |       |            |         |    |      |
|-----|----------------------------------------------------------------------------------------------------|-----|-------|------------|---------|----|------|
| T17 | #6 Sensor type                                                                                             | 0   | 7     | 1 – PT1000 | Enum 9  | RW | 3113 |
| Z12 | Channel #6 > Relay Status RO/RC                                                                            |     |       |            |         |    |      |
| T18 | #6 Relay status - Set up Relay Opened (RO) or<br>Relay Closed (RC) for status 'Heating On'                 | 0   | 1     | 0 – RC     | Enum 10 | RW | 3114 |
| Z13 | Channel #6 > Relay Test 5/30 sec.                                                                          |     |       |            |         |    |      |
| T19 | #6 Relay Test 5/30 - Every 5 sec. switching for 30 sec.                                                    | 0   | 1     | 0 – STOP   | Enum 6  | RW | 3115 |
| X1  | Channel #7 > Regulation Type                                                                               |     |       |            |         |    |      |
| V1  | #7 Regulation Type: 1S – Single Sensor,<br>PR – Power Regulation                                           | 0   | 1     | 1 – 1S     | Enum 1  | RW | 3116 |
| X2  | Channel #7 > Temp & Hysteresis                                                                             |     |       |            |         |    |      |
| V2  | #7 Set Temperature                                                                                         | -50 | 200   | 5          | °C      | RW | 3117 |
| V3  | #7 Set +-Hysteresis                                                                                        | 0.2 | 6     | 0.4        | °C      | RW | 3118 |
| X3  | Channel #7 > On Time & Period                                                                              |     |       |            |         |    |      |
| V4  | #7 Set On Time                                                                                             | 1   | 0     | 15         | min.    | RW | 3119 |
| V5  | #7 Set PR Period (max. 900 minutes)                                                                        | 0   | 900   | 30         | min.    | RW | 3120 |
| X4  | Channel #7 > Alarm Temps & En/Dis                                                                          |     |       |            |         |    |      |
| V6  | #7 Alarm Temp En/Dis                                                                                       | 0   | 1     | 0 – Dis    | Enum 5  | RW | 3121 |
| V7  | #7 Alarm min. Temp                                                                                         | -50 | 0     | 0          | °C      | RW | 3122 |
| V8  | #7 Alarm max. Temp                                                                                         | 0   | 200   | 60         | °C      | RW | 3123 |
| X5  | Channel #7 > CableOK?                                                                                      |     |       |            |         |    |      |
| V9  | #7 CableOK? En/Dis - Enable or Disable the function of current monitoring in the load                      | 0   | 1     | 0 – Dis    | Enum 5  | RW | 3124 |
| V10 | #7 CableOK? = NO/NC. Set up DI7 status<br>Normally Opened (NO) or Normally Closed (NC)<br>when cable is OK | 0   | 1     | 1 – NO     | Enum 8  | RW | 3125 |
| X75 | Power calculator > Channel Power #7                                                                        |     |       |            |         |    |      |
| V11 | #7 Channel Power (max. 32000)                                                                              | 0   | 32000 | 0          | W       | RW | 3126 |
| X8  | Channel #7 > Manually On/Of                                                                                |     |       |            |         |    |      |
| V12 | #7 Manually On/Of Time – Set up period of time<br>for MOn or MOf status (max. 900 minutes)                 | 1   | 900   | 1          | min.    | RW | 3127 |
| V13 | #7 Status On or Of for mode Heating Manually                                                               | 0   | 1     | 0 – Of     | Enum 11 | RW | 3128 |
| V14 | #7 Manually On/Of Start or Stop control mode.<br>Caution: this mode may cause overheating and<br>damage!   | 0   | 1     | 0 – STOP   | Enum 6  | RW | 3129 |
| X9  | Channel #7 > Channel ON/OFF                                                                                |     |       |            |         |    |      |
| V15 | #7 Channel ON/OFF If OFF symbol # on the<br>main screen, algorithm is stopped, but real<br>Temp. is shown  | 0   | 1     | 0 – OFF    | Enum 7  | RW | 3130 |
| X11 | Channel #7 > Sensor type                                                                                   |     |       |            |         |    |      |
| V17 | #7 Sensor type                                                                                             | 0   | 7     | 1 – PT1000 | Enum 9  | RW | 3131 |
| X12 | Channel #7 > Relay Status RO/RC                                                                            |     |       |            |         |    |      |
| V18 | #7 Relay status - Set up Relay Opened (RO) or<br>Relay Closed (RC) for status 'Heating On'                 | 0   | 1     | 0 – RC     | Enum 10 | RW | 3132 |
| X13 | Channel #7 > Relay Test 5/30 sec.                                                                          |     |       |            |         |    |      |
| V19 | #7 Relay Test 5/30 - Every 5 sec. switching for 30 sec.                                                    | 0   | 1     | 0 – STOP   | Enum 6  | RW | 3133 |

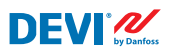

| ALC   | Alarms settings > Alarm configuration                                                     |      |      |         |        |      |          |
|-------|-------------------------------------------------------------------------------------------|------|------|---------|--------|------|----------|
| BUZ   | Buzzer active time                                                                        | 0    | 15   | 1       | min.   | RW   | 3137     |
| AdL   | Alarm relay activation delay                                                              | 0    | 999  | 2       | S      | RW   | 3138     |
| AOF   | Alarm relay active if unit in OFF                                                         | 0    | 1    | 0 – NO  | Enum 2 | RW   | 3139     |
| StU   | Device settings > Device setup                                                            |      |      |         |        |      |          |
| y01   | ON/OFF                                                                                    | 0    | 1    | 1 - YES | Enum 2 | RW   | 3143     |
| y02   | Sensor filter                                                                             | 0    | 3    | 3       |        | RW   | 3144     |
| y99   | FirstTimeStart                                                                            | 0    | 1    | 1       |        | RW   | 3145     |
| FSe   | Device settings > Factory Reset                                                           |      |      |         |        |      |          |
| y07   | Restore default parameters                                                                | 0    | 1    | 0 - NO  | Enum 2 | RW   | 3146     |
|       | ALARMS                                                                                    |      |      |         |        |      |          |
| LABEL | DESCRIPTION                                                                               | MIN. | MAX. | RESET   | IN OFF |      |          |
| A01   | Device is logically tuned off by either switcher<br>on DI8 (##) or menu Device ON/OFF (#) | 0    | 1    | AUTO    | ACTIVE | Read | 1901 .08 |
| E01   | Alarm Sensor #1                                                                           | 0    | 1    | AUTO    | ACTIVE | Read | 1901.09  |
| E02   | Alarm Sensor #2                                                                           | 0    | 1    | AUTO    | ACTIVE | Read | 1901.10  |
| E03   | Alarm Sensor #3                                                                           | 0    | 1    | AUTO    | ACTIVE | Read | 1901.11  |
| E04   | Alarm Sensor #4                                                                           | 0    | 1    | AUTO    | ACTIVE | Read | 1901.12  |
| E05   | Alarm Sensor #5                                                                           | 0    | 1    | AUTO    | ACTIVE | Read | 1901.13  |
| E06   | Alarm Sensor #6                                                                           | 0    | 1    | AUTO    | ACTIVE | Read | 1901.14  |
| E07   | Alarm Sensor #7                                                                           | 0    | 1    | AUTO    | ACTIVE | Read | 1901.15  |
| E09   | Alarm CableOK? #1                                                                         | 0    | 1    | AUTO    | ACTIVE | Read | 1901.00  |
| E10   | Alarm CableOK? #2                                                                         | 0    | 1    | AUTO    | ACTIVE | Read | 1901.01  |
| E11   | Alarm CableOK? #3                                                                         | 0    | 1    | AUTO    | ACTIVE | Read | 1901 .02 |
| E12   | Alarm CableOK? #4                                                                         | 0    | 1    | AUTO    | ACTIVE | Read | 1901.03  |
| E13   | Alarm CableOK? #5                                                                         | 0    | 1    | AUTO    | ACTIVE | Read | 1901.04  |
| E14   | Alarm CableOK? #6                                                                         | 0    | 1    | AUTO    | ACTIVE | Read | 1901.05  |
| E15   | Alarm CableOK? #7                                                                         | 0    | 1    | AUTO    | ACTIVE | Read | 1901.06  |
| E17   | Alarm max. Temp #1                                                                        | 0    | 1    | AUTO    | ACTIVE | Read | 1901.07  |
| E18   | Alarm max. Temp #2                                                                        | 0    | 1    | AUTO    | ACTIVE | Read | 1902 .08 |
| E19   | Alarm max. Temp #3                                                                        | 0    | 1    | AUTO    | ACTIVE | Read | 1902.09  |
| E20   | Alarm max. Temp #4                                                                        | 0    | 1    | AUTO    | ACTIVE | Read | 1902.10  |
| E21   | Alarm max. Temp #5                                                                        | 0    | 1    | AUTO    | ACTIVE | Read | 1902.11  |
| E22   | Alarm max. Temp #6                                                                        | 0    | 1    | AUTO    | ACTIVE | Read | 1902.12  |
| E23   | Alarm max. Temp #7                                                                        | 0    | 1    | AUTO    | ACTIVE | Read | 1902.13  |
| E24   | Alarm min. Temp #1                                                                        | 0    | 1    | AUTO    | ACTIVE | Read | 1902.14  |
| E25   | Alarm min. Temp #2                                                                        | 0    | 1    | AUTO    | ACTIVE | Read | 1902.15  |
| E26   | Alarm min. Temp #3                                                                        | 0    | 1    | AUTO    | ACTIVE | Read | 1902.00  |
| E27   | Alarm min. Temp #4                                                                        | 0    | 1    | AUTO    | ACTIVE | Read | 1902 .01 |
| E28   | Alarm min. Temp #5                                                                        | 0    | 1    | AUTO    | ACTIVE | Read | 1902 .02 |
| E29   | Alarm min. Temp #6                                                                        | 0    | 1    | AUTO    | ACTIVE | Read | 1902 .03 |
| E30   | Alarm min. Temp #7                                                                        | 0    | 1    | AUTO    | ACTIVE | Read | 1902 .04 |
| E31   | Memory is full                                                                            | 0    | 1    | AUTO    | ACTIVE | Read | 1902.05  |

|    | I/O CONFIGURATION |       |       |        |      |       |
|----|-------------------|-------|-------|--------|------|-------|
| AI | ANALOG INPUTS     |       |       |        |      |       |
| 1  | Temperature1      | -50.0 | 200.0 | PT1000 | Read | 18502 |
| 2  | Temperature2      | -50.0 | 200.0 | PT1000 | Read | 18503 |
| 3  | Temperature3      | -50.0 | 200.0 | PT1000 | Read | 18504 |
| 4  | Temperature4      | -50.0 | 200.0 | PT1000 | Read | 18505 |
| 5  | Temperature5      | -50.0 | 200.0 | PT1000 | Read | 18506 |
| 6  | Temperature6      | -50.0 | 200.0 | PT1000 | Read | 18507 |
| 7  | Temperature7      | -50.0 | 200.0 | PT1000 | Read | 18508 |
| 8  |                   |       |       |        |      |       |
| DI | DIGITAL INPUTS    |       |       |        |      |       |
| 1  | Cable1            | 0     | 1     | N.O.   | Read | 17504 |
| 2  | Cable2            | 0     | 1     | N.O.   | Read | 17505 |
| 3  | Cable3            | 0     | 1     | N.O.   | Read | 17506 |
| 4  | Cable4            | 0     | 1     | N.O.   | Read | 17507 |
| 5  | Cable5            | 0     | 1     | N.O.   | Read | 17508 |
| 6  | Cable6            | 0     | 1     | N.O.   | Read | 17509 |
| 7  | Cable7            | 0     | 1     | N.O.   | Read | 17510 |
| 8  | On/Off            | 0     | 1     | N.C.   | Read | 17502 |
| DO | DIGITAL OUTPUTS   |       |       |        |      |       |
| 1  | Heat1             | 0     | 1     | N.O.   | Read | 18003 |
| 2  | Heat2             | 0     | 1     | N.O.   | Read | 18004 |
| 3  | Heat3             | 0     | 1     | N.O.   | Read | 18005 |
| 4  | Heat4             | 0     | 1     | N.O.   | Read | 18006 |
| 5  | Heat5             | 0     | 1     | N.O.   | Read | 18007 |
| 6  | Heat6             | 0     | 1     | N.O.   | Read | 18008 |
| 7  | Heat7             | 0     | 1     | N.O.   | Read | 18009 |
| 8  | Alarm             | 0     | 1     | N.O.   | Read | 18002 |

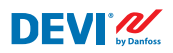

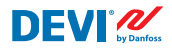

# Warranty

#### A 2-year product warranty is valid for:

• thermostats: DEVIreg<sup>™</sup> Multi.

Should you, against all expectations, experience a problem with your DEVI product, you will find that Danfoss offers DEVIwarranty valid from the **date of purchase** on the following conditions: During the warranty period Danfoss shall offer a new comparable product or repair the product if the product is found to be faulty by reason of defective design, materials or workmanship. The repair or replacement.

The decision to either repair or replace will be solely at the discretion of Danfoss. Danfoss shall not be liable for any consequential or incidental damages including, but not limited to, damages to property or extra utility expenses. No extension of the warranty period following repairs undertaken is granted.

The warranty shall be valid only if the WARRANTY CER-TIFICATE is completed correctly and in accordance with the instructions, the fault is submitted to the installer or the seller without undue delay and proof of purchase is provided. Please note that the WARRANTY CERTIFICATE must be filled in, stamped and signed by the authorized installer performing the installation (Installation date must be indicated). After the installation is performed, store and keep the WARRANTY CERTIFICATE and purchase documents (invoice, receipt or similar) during the whole warranty period.

DEVIwarranty shall not cover any damage caused by incorrect conditions of use, incorrect installation or if installation has been carried out by non-authorized electricians. All work will be invoiced in full if Danfoss is required to inspect or repair faults that have arisen as a result of any of the above. The DEVIwarranty shall not extend to products which have not been paid in full. Danfoss will, at all times, provide a rapid and effective response to all complaints and inquiries from our customers.

The warranty explicitly excludes all claims exceeding the above conditions.

For full warranty text visit **www.devi.com.** devi.danfoss.com/en/warranty/

|                                 | WARRANTY CERTIFICATE |         |  |  |  |  |  |
|---------------------------------|----------------------|---------|--|--|--|--|--|
| The DEVIwarranty is granted to: |                      |         |  |  |  |  |  |
| Address                         |                      | _ Stamp |  |  |  |  |  |
| Purchase date                   |                      | _       |  |  |  |  |  |
| Serial number of the product    |                      | _       |  |  |  |  |  |
| Product                         | Art. No.             | _       |  |  |  |  |  |
| *Connected output [W]           |                      | _       |  |  |  |  |  |
| Installation Date               | Connection Date      |         |  |  |  |  |  |
| Kot mandatory                   | & Signature          | _       |  |  |  |  |  |

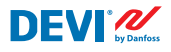

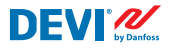

Danfoss A/S

Nordborgvej 81 6430 Nordborg, Syddanmark Denmark

Danfoss A/S DEVI · devi.com · +45 7488 2222 · EH@danfoss.com

Any information, including, but not limited to information on selection of product, its application or use, product design, weight, dimensions, capacity or any other technical data in product manuals, catalogues descriptions, advertisements, etc. and whether made available in writing, orally, electronically, online or via download, shall be considered informative, and is only binding if and to the extent, explicit reference is madolgues, brochures, videos and to the responsibility for possible errors in catalogues, brochures, videos and other material. Danfoss reserves the right to alter its products without notice. This also applies to products ordered but not delivered provided that such alterations can be made without changes to form, fit or function of the product. All trademarks in this material are property of Danfoss A/S or Danfoss group companies. Danfoss and the Danfoss logo are trademarks of Danfoss A/S. All rights reserved.